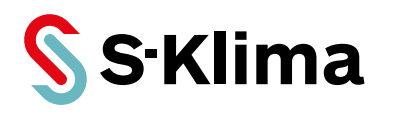

# Bedienungsanleitung

# CompTrol 4Web NOVA RC V1.2

Erweiterungsmodul für Innengeräte von Mitsubishi Heavy Industries

Originalhandbuch Vor Gebrauch sorgfältig lesen! Aufbewahren für späteres Nachschlagen!

Ausgabe 28-06-2024 – 20014393 Deutsch Stand 10-01-2025

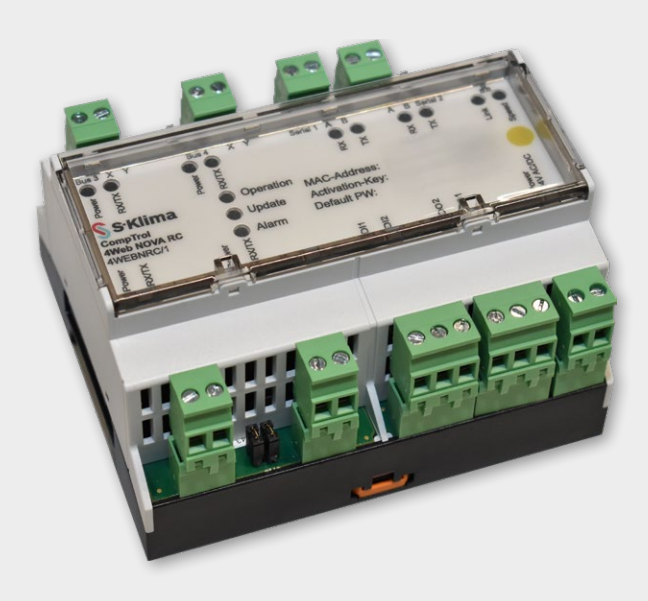

Sehr geehrter Kunde,

vielen Dank, dass Sie sich für ein Produkt aus dem Hause STULZ entschieden haben. STULZ liefert seit 1947 anspruchsvolle technische Lösungen für Komfort- und Präzisionsklima-Anwendungen. In Deutschland ist STULZ exklusiver Vertriebspartner für energieeffiziente Komfortklimasysteme von Mitsubishi Heavy Industries.

Ihre STULZ GmbH

Herstelleradresse STULZ GmbH Geschäftsbereich S-Klima Holsteiner Chaussee 283 D-22457 Hamburg Deutschland

# Inhaltsverzeichnis

| 1 | Hin | weise zu diesem Dokument                     | . 5 |
|---|-----|----------------------------------------------|-----|
|   | 1.1 | Geltungsbereich                              | . 5 |
|   | 1.2 | Zielgruppen                                  | . 5 |
|   | 1.3 | Darstellungskonventionen                     | . 5 |
|   | 1.4 | Abkürzungen                                  | . 5 |
|   | 1.5 | Auszeichnungen                               | . 6 |
|   | 16  | Nomenklatur                                  | 6   |
|   | 1.0 | Mängelhaftungsansprüche                      | 6   |
|   | 1.7 | Haftungsausschluss                           | 6   |
|   | 1.0 | Convright                                    | 6   |
|   | 1.9 | Copyright                                    | 0   |
| 2 | Sic | herheit                                      | . 7 |
|   | 2.1 | Bestimmungsgemäße Verwendung                 | . 7 |
|   | 2.2 | Sicherheitshinweise                          | . 7 |
|   | 2.3 | Qualifikationsanforderungen                  | 7   |
|   | 2.4 | Unterstützte Produkte                        | .7  |
| 3 | Sys | temvoraussetzungen                           | . 8 |
| 4 | Fur | ktionsbeschreibung                           | . 9 |
|   | 4.1 | Übersicht der Anschlüsse und Anzeigen        | . 9 |
|   | 4.2 | Status-LEDs der CompTrol 4Web NOVA RC        | 12  |
|   | 4.3 | Typenschild                                  | 13  |
| 5 | Bei | utzeroberfläche der CompTrol 4Web NOVA RC    | 14  |
|   | 5.1 | Benutzeroberfläche im Internetbrowser öffnen | 14  |
|   | 5.2 | Bereiche der Benutzeroberfläche              | 17  |
|   |     | 5.2.1 Hauptmenü                              | 18  |
|   |     | 5.2.2 Schaltfläche Dein Profil               | 19  |
|   |     | 5.2.3 Zonenkacheln                           | 21  |
|   |     | 5.2.4 Schaltfläche Alle Meldungen anzeigen   | 24  |
|   |     | 5.2.5 Bereich Letzte Meldungen               | 24  |
|   |     | 5.2.6 Systemzeit                             | 25  |
|   |     | 5.2.7 Zusatzmenüleiste                       | 25  |
|   |     | 5.2.7.1 Service-Partner                      | 25  |
|   |     | 5.2.7.2 Impressum                            | 26  |
|   |     | 5.2.7.3 Standort                             | 26  |

|   | 5.2.7.4 Lizenzen                  |    |  |
|---|-----------------------------------|----|--|
|   | 5.2.7.5 Datenschutz               |    |  |
|   | 5.2.7.6 Nutzungsbedingungen       |    |  |
| 6 | CompTrol 4Web NOVA RC bedienen    | 30 |  |
|   | 6.1 Klimaautomatik einrichten     |    |  |
|   | 6.1.1 Zeitschaltuhr einrichten    |    |  |
|   | 6.1.2 Szenen einrichten           |    |  |
|   | 6.2 Sequencing einrichten         |    |  |
|   | 6.3 Meldungen verwalten           |    |  |
|   | 6.4 Manuelle Bedienung einrichten | 51 |  |
| 7 | Fehlerbehebung                    |    |  |

## 1 Hinweise zu diesem Dokument

Diese Bedienungsanleitung enthält detaillierte Informationen zur Funktion des Erweiterungsmoduls CompTrol 4Web NOVA RC und zur Bedienung der Benutzeroberfläche. Die Bedienungsanleitung muss ständig am Einsatzort verfügbar sein. Sicherstellen, dass Verantwortliche für den Betrieb des Produkts sowie Personen, die am Produkt arbeiten, diese Anleitung vollständig gelesen und verstanden haben. Bei Rückfragen an den Fachbetrieb wenden, der die CompTrol 4Web NOVA RC installiert hat.

#### 1.1 Geltungsbereich

Diese Bedienungsanleitung gilt für das Erweiterungsmodul CompTrol 4Web NOVA RC ab der Hardware-Version V1.2 und der Software-Version V3.0.0. Sie beschreibt die Bedienung der Benutzeroberfläche durch Anwender.

#### 1.2 Zielgruppen

Dieses Dokument ist für Anwender bestimmt. Die Qualifikationsanforderungen sind beschrieben in Kapitel "2.3 Qualifikationsanforderungen" auf Seite 7.

#### 1.3 Darstellungskonventionen

Die Sicherheits- und Warnhinweise sind durch Signalwörter gekennzeichnet. Die Signalwörter kennzeichnen Gefahrenstufen mit unterschiedlich schweren Verletzungen. Das Signalwort ACHTUNG warnt vor Sachschäden.

| Signalwort | Bedeutung                                             | Folgen bei Nichtbeachten des Hinweises                                    |  |
|------------|-------------------------------------------------------|---------------------------------------------------------------------------|--|
| ▲ GEFAHR   | Unmittelbar drohende<br>Gefahr                        | Tod oder schwere Verletzungen durch Gefährdung mit einem hohen Risikograd |  |
| ACHTUNG    | Unmittelbar drohende<br>Gefahr                        | Umwelt- oder Sachschäden                                                  |  |
| Hinweis    | Besondere Hinweise zur optimalen Nutzung des Produkts |                                                                           |  |

Tabelle 1: Darstellungskonventionen der Sicherheits- und Warnhinweise

#### 1.4 Abkürzungen

| Abkürzungen | Benennung                             | Erklärung                               |
|-------------|---------------------------------------|-----------------------------------------|
| А           | Ampere                                | SI-Einheit: elektrischer Strom          |
| AC          | Alternating current                   | Englische Bezeichnung für Wechselstrom  |
| DC          | Direct current                        | Englische Bezeichnung für Gleichstrom   |
| HTTPS       | Hypertext Transfer Protocol<br>Secure | -                                       |
| LAN         | Local Area Network                    | -                                       |
| LED         | Light-Emitting Diode                  | Leuchtdiode                             |
| MHI         | Mitsubishi Heavy Industries           | Japanischer Hersteller von Klimageräten |
| min         | Minute                                | SI-Basiseinheit: Zeit                   |
| V           | Volt                                  | SI-Einheit: elektrische Spannung        |

Tabelle 2: Abkürzungen

#### 1.5 Auszeichnungen

| Auszeichnung    | Benennung                                                                                                    | Beispiel                                                                                   |
|-----------------|----------------------------------------------------------------------------------------------------|--------------------------------------------------------------------------------------------|
| fett            | Schaltflächen, Drop-down-<br>Menüs oder sonstiger Text,<br>der auf der Benutzeroberflä-<br>che zu sehen ist. | Das Drop-down-Menü <b>Manuelle Bedienung</b> wählen.<br>Schaltfläche <b>Klimaautomatik</b> |
| kursiv und fett | Kennzeichnung von Hand-<br>lungsvoraussetzungen und<br>handlungsanleitenden<br>Textteilen                    | Voraussetzung, Vorgehen                                                                    |

Tabelle 3: Auszeichnungen

#### 1.6 Nomenklatur

| Vollständige Benennung                  | Benennung in diesem Dokument |
|-----------------------------------------|------------------------------|
| Erweiterungsmodul CompTrol 4Web NOVA RC | CompTrol 4Web NOVA RC        |
|                                         |                              |

Tabelle 4: Nomenklatur

## 1.7 Mängelhaftungsansprüche

Die Befolgung der Hinweise in dieser Bedienungsanleitung ist die Voraussetzung für den störungsfreien Betrieb der Benutzeroberfläche der CompTrol 4Web NOVA RC und für die Erfüllung eventueller Mängelhaftungsansprüche.

Die Bedienungsanleitung lesen, bevor mit der Benutzeroberfläche gearbeitet wird.

#### 1.8 Haftungsausschluss

Die Beachtung der Bedienhinweise in dieser Bedienungsanleitung ist Voraussetzung für die sichere Bedienung der CompTrol 4Web NOVA RC sowie für das Erreichen der angegebenen Softwareeigenschaften und Leistungsmerkmale.

Für Personen-, Sach- oder Vermögensschäden, die aufgrund der Nichtbeachtung der Bedienungsanleitung entstehen, übernimmt STULZ keine Haftung. Die Sachmängelhaftung ist in solchen Fällen ausgeschlossen.

#### 1.9 Copyright

Alle Marken- und Produktnamen sind Warenzeichen oder eingetragene Warenzeichen der jeweiligen Titelhalter. *CompTrol* ist eine eingetragene Marke der STULZ GmbH.

Alle Rechte, auch die der Übersetzung, vorbehalten. Kein Teil dieses Dokuments darf in irgendeiner Form (z. B. durch Druck, Fotokopie, Mikrofilm, Datentransfer oder ein anderes Verfahren) ohne schriftliche Zustimmung der STULZ GmbH reproduziert oder unter Verwendung elektronischer Systeme vervielfältigt oder verarbeitet werden.

Technische Änderungen vorbehalten.

# 2 Sicherheit

Alle Hinweise in dieser Bedienungsanleitung beachten und einhalten. Sicherstellen, dass alle Personen, die an dem Gerät und mit der Benutzeroberfläche arbeiten, die Bedienungsanleitung vollständig gelesen und verstanden haben. Die Betriebssicherheit des Geräts ist nur bei bestimmungsgemäßer Verwendung gewährleistet. Bei Unklarheiten oder zusätzlichem Informationsbedarf den Fachbetrieb kontaktieren.

## 2.1 Bestimmungsgemäße Verwendung

Die CompTrol 4Web NOVA RC ist ein netzwerkfähiges Erweiterungsmodul für den X/Y-Fernbedienungsbus der Innengeräte von Mitsubishi Heavy Industries. Sie dient gemeinsam mit der Benutzeroberfläche der CompTrol 4Web NOVA RC, die von S-Klima entwickelt wurde, zur Steuerung von 4 Zonen mit automatischer Geräteerkennung und Geräteüberwachung.

Für jede Zone ist ein separater X/Y-Fernbedienungsbus erforderlich. Je Zone bzw. X/Y-Fernbedienungsbus können maximal 16 Innengeräte gesteuert werden. Die Steuerung der angeschlossenen Innengeräte erfolgt zentral über das lokale Netzwerk per Tablet oder PC.

Die Benutzeroberfläche ausschließlich mit diesem Produkt verwenden. Sicherstellen, dass das Erweiterungsmodul CompTrol 4Web NOVA RC nur von qualifiziertem Fachpersonal installiert und gewartet wird.

## 2.2 Sicherheitshinweise

## ▲ GEFAHR

#### Lebensgefahr durch Stromschlag.

Bei Berührung spannungsführender Teile besteht unmittelbare Lebensgefahr durch Stromschlag.

 Alle elektrotechnischen Arbeiten sind ausschließlich von autorisierten Elektrofachkräften durchzuführen. Dazu den Fachbetrieb kontaktieren, der die CompTrol 4Web NOVA RC installiert hat.

#### 2.3 Qualifikationsanforderungen

Für die Bedienung der Benutzeroberfläche benötigt der Anwender ein Tablet oder einen PC im lokalen Netzwerk. Für die Bedienung ist keine spezielle fachliche Qualifikation erforderlich.

## 2.4 Unterstützte Produkte

Die CompTrol 4Web NOVA RC ist ein Erweiterungsmodul für den X/Y-Fernbedienungsbus der Innengeräte von Mitsubishi Heavy Industries der folgenden Serien:

- KX6- und KXZ-Serie.
- FDS-, SX-, S-Serie.
- Bei den Gerätetypen SRF, SRK und SRR der S-Serie beachten, dass eine Adapterplatine SC-BIKN2-E erforderlich ist.

## 3 Systemvoraussetzungen

Unterstützte Browser auf einem PC oder Tablet sind in der folgenden Tabelle aufgeführt.

| Browser         | Version                                                                                                    |
|-----------------|----------------------------------------------------------------------------------------------------|
| Microsoft Edge  | Version 121, 121.0.2277.83<br>Version 122, 122.0.2365.52<br>Version 123, 123.0.2420.53<br>Version 124, 124.0.2478.51<br>Version 125, 125.0.2535.51<br>Version 126, 126.0.2592.56<br>Version 127, 127.0.2651.74<br>Version 128, 128.0.2739.42<br>Version 129, 129.0.2792.52<br>Version 130, 130.0.2849.46<br>Version 131, 131.0.2903.48 |
| Chrome          | Version 121: 17<br>Version 122: 14<br>Version 123: 13<br>Version 124: 10                                                                                                    |
| Mozilla Firefox | Version 122, ESR 115.7<br>Version 123, ESR 115.8.<br>Version 124, ESR 115.9.<br>Version 125, ESR 115.10<br>Version 126, ESR 115.11                                                                                                    |
| Safari          | Version 17.3<br>Version 17.4                                                                                                    |

Tabelle 5: Unterstützte Browser auf PCs und Tablets

# 4 Funktionsbeschreibung

#### 4.1 Übersicht der Anschlüsse und Anzeigen

#### **A** GEFAHR

#### Lebensgefahr durch Stromschlag.

Bei Berührung spannungsführender Teile besteht unmittelbare Lebensgefahr durch Stromschlag.

 Alle elektrotechnischen Arbeiten sind ausschließlich von autorisierten Elektrofachkräften durchzuführen. Dazu den Fachbetrieb kontaktieren, der die CompTrol 4Web NOVA RC installiert hat.

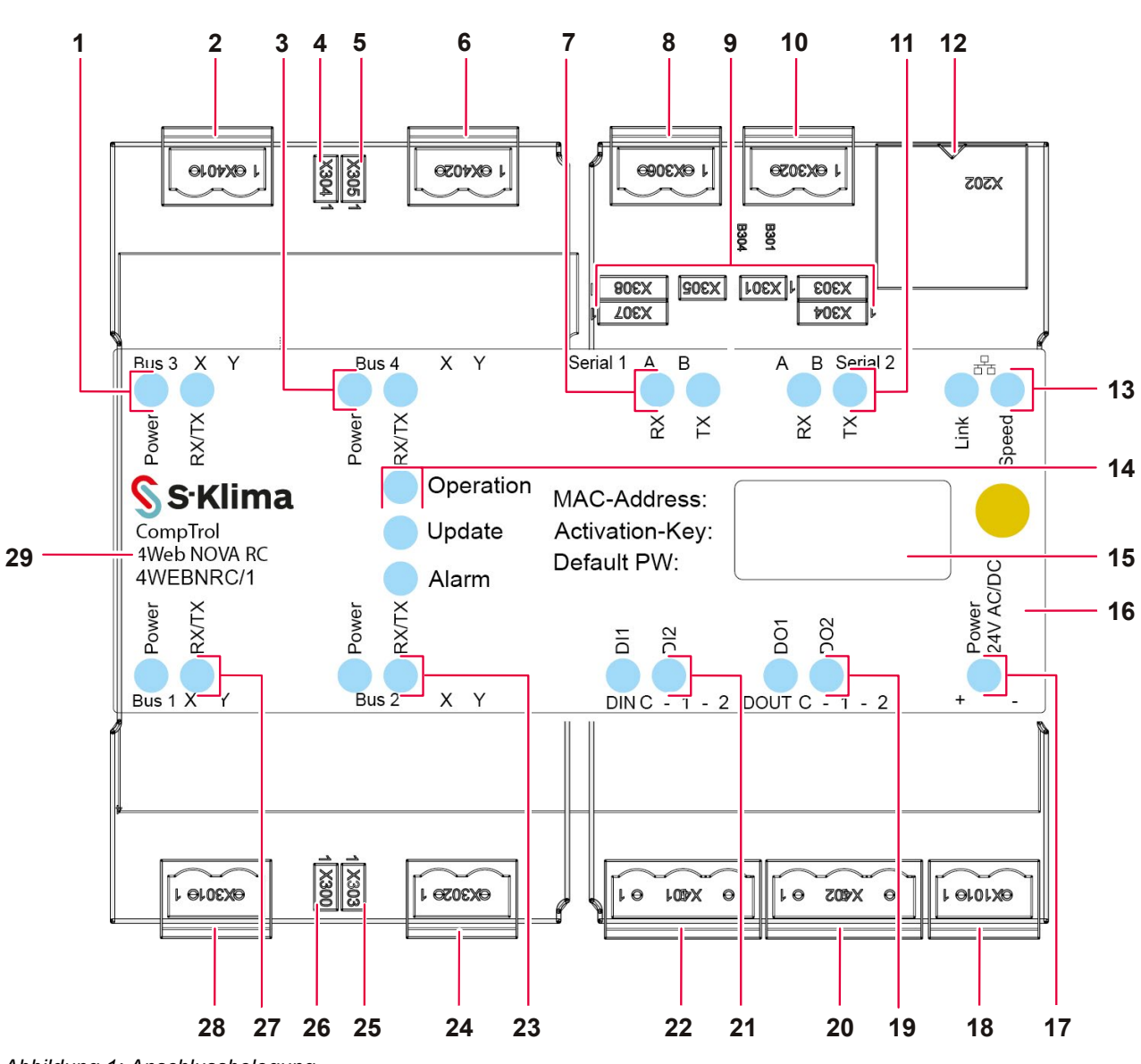

| Pos. | Benennung                                                    | Beschreibung                                                                                                    |
|------|--------------------------------------------------------------|----------------------------------------------------------------------------------------------------|
| 1    | LEDs für X/Y-Bus 3:<br>Power (blau), RX<br>(gelb), TX (grün) | Power-LED leuchtet: Das angeschlossene Innengerät von MHI ist in Be-<br>trieb genommen (unter Spannung).<br>RX/TX-LED leuchtet: RX = Receive (Empfangen), TX = Transmit<br>(Senden).<br>Die LED zeigt ein vom X/Y-Bus gesendetes oder empfangenes Datenpa-<br>ket an.                                                                                                    |
| 2    | X/Y-Bus 3<br>( <b>X401</b> )                                 | Anschluss 1: X<br>Anschluss 2: Y<br>Der X/Y-Bus ist verpolungssicher.                                                                                                    |
| 3    | LEDs für X/Y-Bus 4:<br>Power (blau), RX<br>(gelb), TX (grün) | Power-LED leuchtet: Das angeschlossene Innengerät von MHI ist in Be-<br>trieb genommen (unter Spannung).<br>RX/TX-LED leuchtet: RX = Receive (Empfangen), TX = Transmit (Sen-<br>den).<br>Die LED zeigt ein vom X/Y-Bus gesendetes oder empfangenes Datenpa-<br>ket an.                                                                                                    |
| 4    | Jumper Bustermi-<br>nierung X/Y-Bus 3<br>( <b>X304</b> )     | Der Jumper ist standardmäßig gesteckt und muss bei älteren<br>Innengerätetypen mit der Protokollversion 1 oder 2 des X/Y-Busses<br>immer gesteckt sein.                                                                                                    |
| 5    | Jumper Bustermi-<br>nierung X/Y-Bus 4<br>(X305)              | Der Jumper ist standardmäßig gesteckt und muss bei älteren<br>Innengerätetypen mit der Protokollversion 1 oder 2 des X/Y-Busses<br>immer gesteckt sein.                                                                                                    |
| 6    | X/Y-Bus 4<br>( <b>X402</b> )                                 | Anschluss 1: X<br>Anschluss 2: Y<br>Der X/Y-Bus ist verpolungssicher.                                                                                                    |
| 7    | LEDs für Serial 1:<br><b>RX</b> (gelb), <b>TX</b><br>(grün)  | RX-LED: Die LED zeigt ein empfangenes Datenpaket an der<br>RS485-Schnittstelle an.<br>TX-LED: Die LED zeigt ein gesendetes Datenpaket an der<br>RS485-Schnittstelle an.                                                                                                    |
| 8    | Serial 1 ( <b>X306</b> )                                     | Reserve                                                                                                    |
| 9    | Jumper<br>(X301, X303, X304,<br>X305, X307, X308)            | HINWEIS: Pin 1 bei den Jumpern X301, X303, X304, X305 ist ganz<br>rechts.<br>Pin 1 bei den Jumpern X307 und X308 ist ganz links (siehe abgebildete<br>1 für Position von Pin 1 in der obigen Abbildung).                                                                                                    |
|      |                                                              | <ul> <li>CompTrol 4Web NOVA RC am Anfang oder am Ende der Busleitung installiert wurde. Andernfalls Jumper entfernen.</li> <li>X303 und X308: Passive Busvorspannung. Stabilisiert Spannung auf 5 V.</li> <li>X304 und X307: Passive Busvorspannung: Stabilisiert Spannung auf 0 V.</li> <li>Jumper Positionen 1 und 2: 0 V (Erde)</li> <li>Jumper Positionen 2 und 3: 5 V</li> </ul> |
| 10   | Serial 2 ( <b>X302</b> )                                     | Anschluss 1: A<br>Anschluss 2: B<br>Sensoranschluss (Master)                                                                                                    |
| 11   | LEDs für Serial 2:<br><b>RX</b> (gelb), <b>TX</b><br>(grün)  | RX-LED: Die LED zeigt ein empfangenes Datenpaket an der<br>RS485-Schnittstelle an.<br>TX-LED: Die LED zeigt ein gesendetes Datenpaket an der<br>RS485-Schnittstelle an.                                                                                                    |

| Pos. | Benennung                                                                         | Beschreibung                                                                                                    |
|------|-----------------------------------------------------------------------------------|----------------------------------------------------------------------------------------------------|
| 12   | Ethernet-Schnitt-<br>stelle (LAN) ( <b>X202</b> )                                 | RJ45 8-fach, 100 MBit/s oder 1 GBit/s                                                                                                    |
| 13   | LEDs:<br>LED0 <b>Speed</b> (gelb),<br>LED1 Link (grün)                            | Speed-LED: Leuchtet dauerhaft, wenn eine Verbindung mit 100 MBit/s oder 1 GBit/s aufgebaut ist.                                                                                                    |
|      | <b>_</b> (g.u.)                                                                   | Link-LED: Leuchtet, wenn eine beliebige Verbindung aufgebaut ist und blinkt bei Aktivität.                                                                                                    |
| 14   | Status-LEDs<br>Operation (grün),<br>Update (gelb),<br>Alarm (rot)                 | Siehe nachstehende Tabelle "4.2 Status-LEDs der CompTrol 4Web NOVA RC" auf Seite 12.                                                                                                    |
| 15   | Angaben<br>MAC-Address, Ac-<br>tivation-Key, De-<br>fault PW                      | MAC-Address: MAC-Adresse der CompTrol 4Web NOVA RC.<br>Activation-Key: Key zur Aktivierung in e-CompTrol.<br>Default PW: Standardbenutzerpasswort bei Erstanmeldung.                                                                                       |
| 16   | Erweiterungsmodul<br>CompTrol 4Web<br>NOVA RC                                     | -                                                                                                    |
| 17   | LED<br>Power 24V AC/DC                                                            | Leuchtet blau, wenn die CompTrol 4Web NOVA RC angeschlossen und<br>in Betrieb ist.                                                                                                    |
| 18   | Spannungsversor-<br>gung +/-<br>( <b>X101</b> )                                   | Anschluss 1: +<br>Anschluss 2: -<br>24 V AC/DC +/- 10%, verpolungssicher                                                                                                    |
| 19   | LEDs<br>DO1 (gelb), DO2<br>(gelb)                                                 | LED <b>DO1</b> : Leuchtet gelb, wenn DOUT1 aktiv ist.<br>LED <b>DO2</b> : Leuchtet gelb, wenn DOUT2 aktiv ist.                                                                                                    |
| 20   | Digitalausgänge<br>DOUT1 und DOUT2<br>( <b>X402</b> )                             | 1: Spannungsversorgung<br>2: DOUT1<br>3: DOUT2<br>potentialfrei                                                                                                    |
| 21   | LEDs<br><b>DI1</b> (gelb), <b>DI2</b><br>(gelb)                                   | LED <b>DI1</b> : Leuchtet grün, wenn DIN1 aktiv ist.<br>LED <b>DI2</b> : Leuchtet grün, wenn DIN2 aktiv ist.                                                                                                    |
| 22   | Digitaleingänge<br>DIN1 und DIN2<br>( <b>X401</b> )                               | Anschluss 1: Erde<br>Anschluss 2: DI1 +<br>Anschluss 3: DI2 +<br>24 V AC/DC +/- 10%                                                                                                    |
| 23   | LEDs für X/Y-Bus 2:<br><b>Power</b> (blau), <b>RX</b><br>(gelb), <b>TX</b> (grün) | Power-LED leuchtet: Das angeschlossene Innengerät von MHI ist einge-<br>schaltet.<br>RX/TX-LED leuchtet: RX = Receive (Empfangen), TX = Transmit (Sen-<br>den). Die LED zeigt ein empfangenes bzw. gesendetes Datenpaket an<br>der RS485-Schnittstelle an. |
| 24   | X/Y-Bus 2<br>( <b>X302</b> )                                                      | Anschluss 1: X<br>Anschluss 2: Y<br>Der X/Y-Bus ist verpolungssicher.                                                                                                    |
| 25   | Jumper Bustermi-<br>nierung X/Y-Bus 2<br>( <b>X303</b> )                          | Der Jumper ist standardmäßig gesteckt und muss bei älteren<br>Innengerätetypen mit der Protokollversion 1 oder 2 des X/Y-Busses<br>immer gesteckt sein.                                                                                                    |

| Pos. | Benennung                                                    | Beschreibung                                                                                                    |
|------|--------------------------------------------------------------|----------------------------------------------------------------------------------------------------|
| 26   | Jumper Bustermi-<br>nierung X/Y-Bus 1<br>( <b>X300</b> )     | Der Jumper ist standardmäßig gesteckt und muss bei älteren<br>Innengerätetypen mit der Protokollversion 1 oder 2 des X/Y-Busses<br>immer gesteckt sein.                                                                                                    |
| 27   | LEDs für X/Y-Bus 1:<br>Power (blau), RX<br>(gelb), TX (grün) | Power-LED leuchtet: Das angeschlossene Innengerät von MHI ist einge-<br>schaltet.<br>RX/TX-LED leuchtet: RX = Receive (Empfangen), TX = Transmit (Sen-<br>den). Die LED zeigt ein empfangenes bzw. gesendetes Datenpaket an<br>der RS485-Schnittstelle an. |
| 28   | X/Y-Bus 1<br>( <b>X301</b> )                                 | Anschluss 1: X<br>Anschluss 2: Y<br>Der X/Y-Bus ist verpolungssicher.                                                                                                    |
| 29   | Einleger                                                     | Produktbezeichnung und Bezeichnung der Anschlüsse.                                                                                                    |

## 4.2 Status-LEDs der CompTrol 4Web NOVA RC

Die Status-LEDs Operation, Update und Alarm sind abgebildet in "Abbildung 1: Anschlussbelegung" auf Seite 9 in Pos. 14.

| Operation-LED<br>(grün) | Update-LED<br>(gelb) | Alarm-LED<br>(rot)           | Beschreibung                                                                            |
|-------------------------|----------------------|------------------------------|-----------------------------------------------------------------------------------------|
| -                       | leuchtet             | -                            | Update ist verfügbar.                                                                   |
| -                       | blinkt               | -                            | Update wird installiert.                                                                |
| -                       | -                    | -                            | Update war erfolgreich.                                                                 |
| -                       | blinkt               | blinkt                       | Update war nicht erfolgreich.                                                           |
| blinkt                  | -                    | -                            | Anwendung und Services wurden gestartet und arbeiten korrekt.                           |
| blinkt                  | -                    | blinkt                       | Anwendung und Services wurden nicht gestartet.                                          |
| leuchtet                | -                    | -                            | Linux-Bootvorgang läuft.                                                                |
| leuchtet                | -                    | leuchtet                     | Linux-Bootvorgang war nicht erfolgreich.                                                |
| blinkt                  | -                    | leuchtet                     | Fehlercode, den ein Innengerät übermittelt hat.                                         |
| leuchtet kurz           | leuchtet kurz        | leuchtet kurz                | LED-Test beim Einschalten.                                                              |
| -                       | -                    | -                            | CompTrol 4Web NOVA RC startet nicht.                                                    |
| blinkt                  | -                    | blinkt 2x, da-<br>nach Pause | Anwendung wurde gestartet, aber eine<br>Benachrichtigung mit Priorität Alarm liegt vor. |

Abbildung 2: Status-LEDs Operation, Update und Alarm der CompTrol 4Web NOVA RC

Wenn Alarme angezeigt werden, an den Fachbetrieb wenden, der die CompTrol 4Web NOVA RC installiert hat (siehe auch "7 Fehlerbehebung" auf Seite 55).

## 4.3 Typenschild

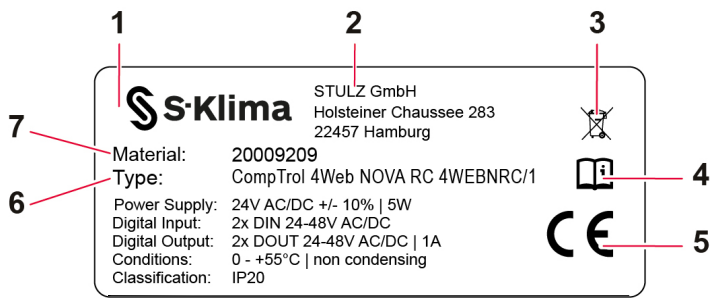

Abbildung 3: Typenschild der CompTrol 4Web NOVA RC (Beispiel)

| Pos. | Benennung                  | Beschreibung                                                                                                    |
|------|----------------------------|----------------------------------------------------------------------------------------------------|
| 1    | Beispielhaftes Typenschild | -                                                                                                    |
| 2    | Herstelleradresse          | -                                                                                                    |
| 3    | WEEE-Kennzeichnung         | Das Gerät nicht über den Hausmüll entsorgen, sondern nach den gültigen Entsorgungsvorschriften für Elektroschrott. |
| 4    | Handbuch-Symbol            | Diese Bedienungsanleitung beachten.                                                                                |
| 5    | CE-Kennzeichnung           | Das Gerät entspricht den Anforderungen der zutreffenden<br>EU-Richtlinien.                                         |
| 6    | Gerätetyp                  | -                                                                                                    |
| 7    | Materialnummer             | -                                                                                                    |

## 5 Benutzeroberfläche der CompTrol 4Web NOVA RC

Die Benutzeroberfläche zum Steuern und Überwachen der Innengeräte von Mitsubishi Heavy Industries kann über einen Internetbrowser aufgerufen und bedient werden.

#### 5.1 Benutzeroberfläche im Internetbrowser öffnen

#### Voraussetzungen

 Die CompTrol 4Web NOVA RC ist mit einem Netzwerk verbunden und der lokale PC bzw. das Tablet befindet sich im selben Netzwerk.

#### Hinweis

• Wenn der Benutzername und das Passwort nicht bekannt sind, an den Fachbetrieb wenden. Der Fachbetrieb hat Administratorrechte und kann Benutzer anlegen und verwalten.

#### Vorgehen

- Im Browser den Hostnamen (URL) der CompTrol 4Web NOVA RC eingeben. URL: https://ct4web-XXXX oder https://ct4web-XXXX.local XXXX steht für die letzten vier Ziffern der MAC-Adresse auf dem Einleger.
- Beispiel: MAC-Adresse: 78:be:bd:00:08:15
   URL: https://ct4web-0815 oder https://ct4web-0815.local
  - Die Anmeldeseite der Benutzeroberfläche wird angezeigt.

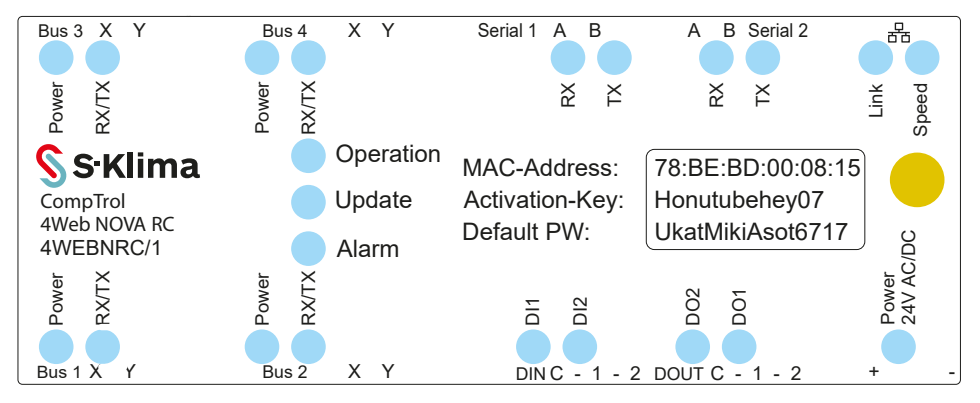

Abbildung 4: Einleger auf der CompTrol 4Web NOVA RC (Beispiel)

#### ACHTUNG

Wenn beim ersten Starten der Software die Meldung **Ihre Verbindung ist nicht privat** bzw. neben der Adresse- und Suchleiste des Browsers der Text **Nicht sicher** angezeigt wird, wurde das Sicherheitszertifikat nicht im Browser hinterlegt oder ist ungültig (siehe "Abbildung 5: Meldung im Browser bei Problemen mit dem Sicherheitszertifikat" auf Seite 15 und "Abbildung 6: Anzeige im Browser bei Problemen mit dem Sicherheitszertifikat" auf Seite 15). Informationen können gestohlen werden.

• An den Fachbetrieb wenden, der die CompTrol 4Web NOVA RC installiert hat, damit das Sicherheitszertifikat korrekt hinterlegt wird. Ohne Sicherheitszertifikat ist eine sichere Bedienung der Benutzeroberfläche der CompTrol 4Web NOVA RC nicht gewährleistet.

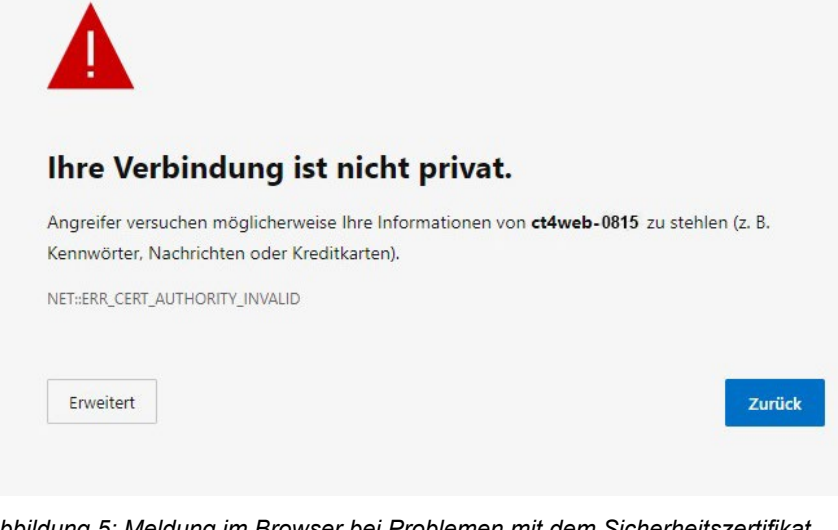

Abbildung 5: Meldung im Browser bei Problemen mit dem Sicherheitszertifikat

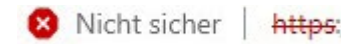

Abbildung 6: Anzeige im Browser bei Problemen mit dem Sicherheitszertifikat

#### Hinweis

Wenn die Software-Oberfläche von den folgenden Abbildungen abweicht, wurde das Update auf die aktuelle Software-Version nicht automatisch ausgeführt. An den Fachbetrieb wenden, der Administratorrechte hat, um das Update über das Menü Einstellungen und die Untermenüs Systemeinstellungen und Updates zu installieren. Dort kann eingestellt werden, dass weitere Updates automatisch ausgeführt werden.

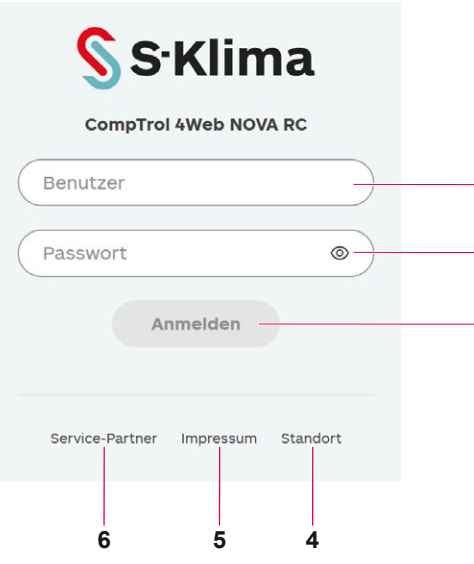

#### Abbildung 7: Anmeldeseite der Benutzeroberfläche der CompTrol 4Web NOVA RC

1

2

3

| Pos. | Benennung                                          | Beschreibung                         |
|------|----------------------------------------------------|--------------------------------------|
| 1    | Eingabefeld Benutzer                               | Eingeben des Benutzernamens.         |
| 2    | Eingabefeld <b>Passwort</b><br>und Symbol <b>O</b> | Eingeben und Anzeigen des Passworts. |
| 3    | Schaltfläche Anmelden                              | Bestätigen der Eingaben.             |

| Pos. | Benennung                       | Beschreibung                                                                                      |
|------|---------------------------------|---------------------------------------------------------------------------------------------------|
| 4    | Schaltfläche Standort           | Anzeigen des Bereichs <b>Standort</b> (siehe "5.2.7.3 Standort" auf Seite 26).                    |
| 5    | Schaltfläche Impressum          | Anzeigen des Bereichs <b>Impressum</b> (siehe "5.2.7.2 Impressum" auf Seite 26).                  |
| 6    | Schaltfläche<br>Service-Partner | Anzeigen des Bereichs <b>Service-Partner</b> (siehe "5.2.7.1 Ser-<br>vice-Partner" auf Seite 25). |

- 2. Im Eingabefeld Benutzer den Benutzernamen eingeben.
- 3. Im Eingabefeld **Passwort** das Passwort eingeben.

#### Hinweis

- Wenn der Benutzername und das Passwort nicht bekannt sind, an den Fachbetrieb wenden. Der Fachbetrieb hat Administratorrechte und kann Benutzer anlegen und verwalten.
- 4. Die Schaltfläche Anmelden wählen.

| Nutzungsbedingungen und Datenschutzerklärung                                                                                                    |                     |  |  |
|----------------------------------------------------------------------------------------------------|---------------------|--|--|
| Nutzungsbedingungen                                                                                                    | $\sim$              |  |  |
| Datenschutzerklärung                                                                                                    | V                   |  |  |
| <ul> <li>Ich habe die Nutzungsbedingungen gelesen und akzeptiere sie.</li> <li>Ich habe die Datenschutzerklärung gelesen und akzeptiere sie.</li> </ul> | blehnen Akzeptieren |  |  |

Abbildung 8: Nutzungsbedingungen

Wenn die Nutzungsbedingungen und die Datenschutzerklärung angezeigt werden (trifft nur beim ersten Einloggen des Benutzers zu):

- Die Schaltfläche ∨ wählen und die Nutzungsbedingungen lesen.
- Die Schaltfläche ∨ wählen und die Datenschutzerklärung lesen.
- Die Checkboxen neben Ich habe die Nutzungsbedingungen gelesen und akzeptiere sie und Ich habe die Datenschutzerklärung gelesen und akzeptiere sie wählen.
- Die Schaltfläche Akzeptieren wählen.
   Andernfalls kann die Benutzeroberfläche nicht gestartet werden.
- ☑ Die Benutzeroberfläche ist geöffnet. Das Menü **Deine Übersicht** wird angezeigt (siehe "5.2 Bereiche der Benutzeroberfläche" auf Seite 17).

#### 5.2 Bereiche der Benutzeroberfläche

Nach dem Login wird auf der Benutzeroberfläche die Hauptseite mit dem geöffneten Menü **Deine Übersicht** angezeigt. Die Benutzeroberfläche hat folgende Bereiche:

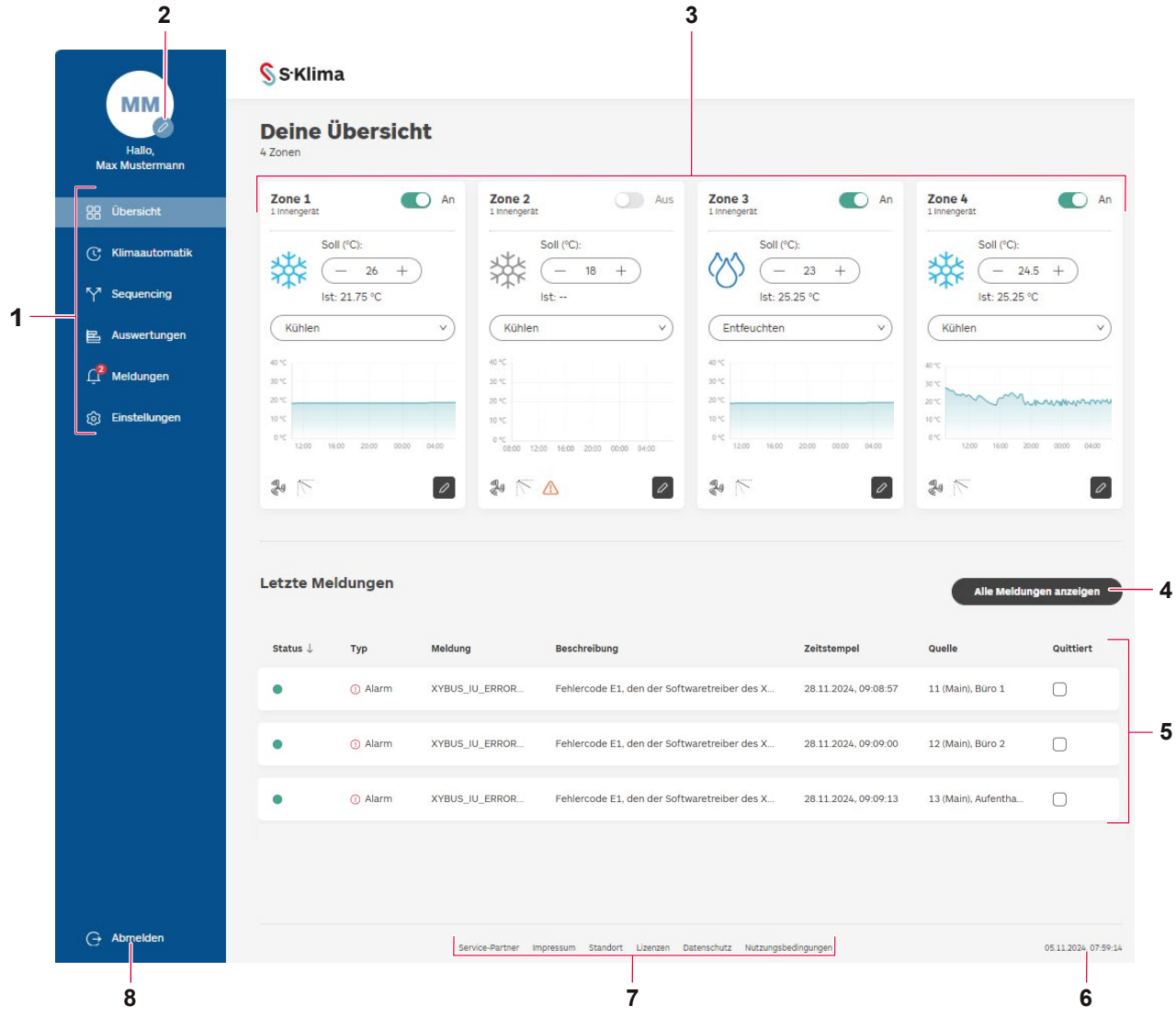

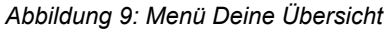

| Pos. | Benennung                                                   |
|------|-------------------------------------------------------------|
| 1    | Hauptmenü                                                   |
| 2    | Schaltfläche Dein Profil 🖉                                  |
| 3    | Zonenkacheln mit Status, Temperaturen und Temperaturverlauf |
| 4    | Schaltfläche Alle Meldungen anzeigen                        |
| 5    | Bereich Letzte Meldungen                                    |
| 6    | Anzeige Systemzeit                                          |
| 7    | Zusatzmenüleiste                                            |
| 8    | Schaltfläche Abmelden                                       |

#### 5.2.1 Hauptmenü

Das Hauptmenü wird auf der linken Seite angezeigt.

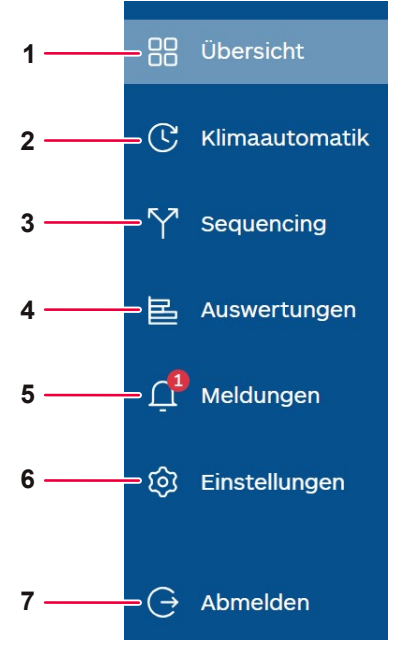

#### Abbildung 10: Hauptmenü

| Pos. | Benennung                         | Beschreibung                                                                                                    |
|------|-----------------------------------|----------------------------------------------------------------------------------------------------|
| 1    | Schaltfläche<br><b>Übersicht</b>  | Anzeigen des Menüs <b>Deine Übersicht</b> . Im Menü sind der Status, die<br>Temperaturen und der Temperaturverlauf auf den Zonenkacheln zu<br>sehen. Zudem kann von dort aus die manuelle Bedienung aufgerufen<br>werden (siehe "6.4 Manuelle Bedienung einrichten" auf Seite 51).                                                        |
| 2    | Schaltfläche<br>Klimaautomatik    | Anzeigen des Menüs <b>Klimaautomatik</b> . In der Klimaautomatik werden<br>Zeitschaltuhren mit Szenen eingerichtet. Darin wird z. B. festgelegt, dass<br>in bestimmten Zeiträumen je nach Ist-Temperatur automatisch gekühlt<br>oder geheizt wird (siehe "6.1 Klimaautomatik einrichten" auf Seite 30).                                   |
| 3    | Schaltfläche<br><b>Sequencing</b> | Anzeigen des Menüs <b>Sequencing</b> . In Sequencing-Gruppen kann<br>zwischen mehreren Zonen mit Innengeräten in Technikräumen und<br>kleinen Serverräumen redundant umgeschaltet werden. Dadurch werden<br>die Innengeräte gleichmäßig ausgelastet und die Ausfallsicherheit erhöht<br>(siehe "6.2 Sequencing einrichten" auf Seite 40). |
| 4    | Schaltfläche<br>Auswertungen      | Anzeigen des Menüs <b>Auswertungen</b> . In diesem Bereich können System-<br>parameter gewählt und ihre Veränderungen in einem gewünschten Zeit-<br>raum grafisch dargestellt sowie gespeichert werden. In diesem Menü<br>können nur mit Administratorrechten Änderungen vorgenommen werden,<br>z. B. durch den Fachbetrieb.              |
| 5    | Schaltfläche<br>Meldungen         | Anzeigen des Menüs <b>Meldungen</b> . In diesem Menü werden die<br>Meldungen mit dem Typ Info, Warnung und Alarm angezeigt, die nach<br>Status, Typ etc. sortiert, mit Filtern gesucht und quittiert werden können<br>(siehe "6.3 Meldungen verwalten" auf Seite 46).                                                                     |

| Pos. | Benennung                     | Beschreibung                                                                                                    |
|------|-------------------------------|----------------------------------------------------------------------------------------------------|
| 6    | Schaltfläche<br>Einstellungen | Anzeigen des Menüs <b>Einstellungen</b> . In diesem Menü werden unter ande-<br>rem Innengeräte den gewünschten Zonen zugewiesen.<br>Zudem können z. B. Netzwerkeinstellungen, Systemeinstellungen und die<br>Benutzerverwaltung angepasst werden. In diesem Menü können nur mit<br>Administratorrechten Änderungen vorgenommen werden, z. B. durch den<br>Fachbetrieb. |
| 7    | Schaltfläche<br>Abmelden      | Verlassen der Benutzeroberfläche der CompTrol 4Web NOVA RC.                                                                                                    |

#### 5.2.2 Schaltfläche Dein Profil

Über die Schaltfläche 🖉 können im Menü **Dein Profil** die Angaben des aktuellen Benutzers angezeigt und angepasst werden.

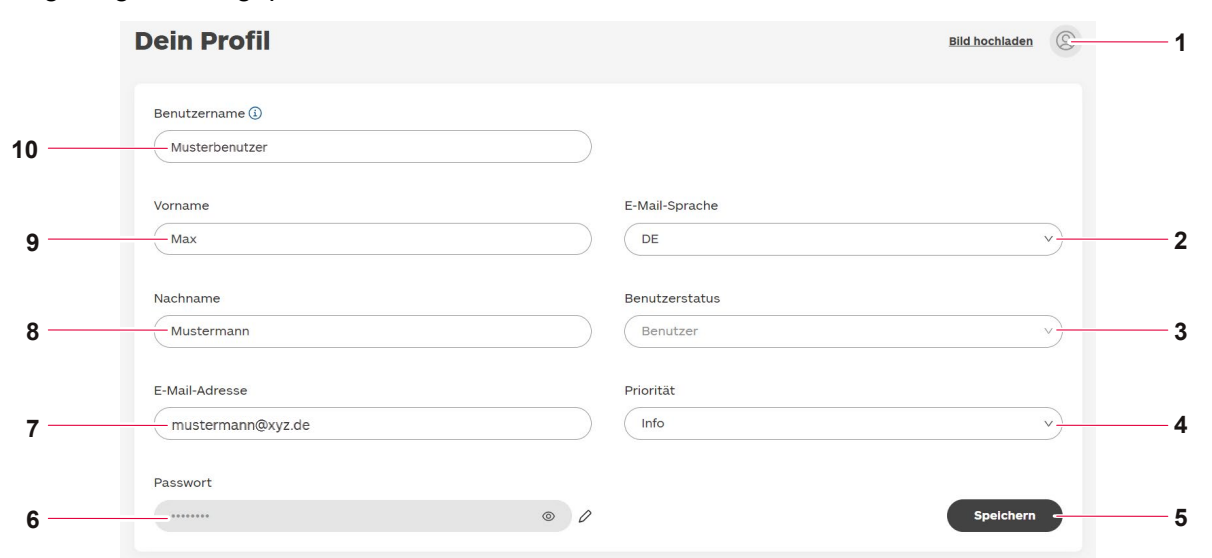

Abbildung 11: Dein Profil

| Pos. | Benennung                               | Beschreibung                                                                                                    |
|------|-----------------------------------------|----------------------------------------------------------------------------------------------------|
| 1    | Schaltfläche <b>Bild</b><br>hochladen   | Wählen eines Profilbilds. Die maximale Dateigröße ist 512 KB.<br>Zulässige Dateiformate sind JPG/JPEG, PNG and GIF.                                                                                                    |
| 2    | Drop-down-Menü<br><b>E-Mail-Sprache</b> | Anzeigen der Sprache, in der der Benutzer E-Mail-Benachrichtigungen<br>erhält.<br>Die E-Mail-Sprache kann über das Drop-down-Menü geändert werden.<br>DE: Deutsch<br>EN: Englisch                                                                                                    |
| 3    | Drop-down-Menü<br><b>Benutzerstatus</b> | <ul> <li>Anzeigen der Rechte des Benutzers. Der Benutzerstatus ist in diesem<br/>Menü ausgegraut. Er kann nur im Menü Einstellungen unter<br/>Benutzerverwaltung mit Administratorrechten geändert werden, z. B.<br/>durch den Fachbetrieb.</li> <li>Benutzer: Der Benutzer hat eingeschränkte Rechte als Anwender,<br/>kann aber die wesentlichen Einstellungen vornehmen, die in dieser<br/>Bedienungsanleitung beschrieben sind.</li> <li>Admin: Der Benutzer hat erweiterte Rechte und kann z. B. in der<br/>Zonen-Konfiguration erweiterte Einstellungen vornehmen.</li> <li>Super-Admin: Der Benutzer hat sehr weitgehende Rechte und kann<br/>z. B. die Netzwerkeinstellungen anpassen.</li> </ul> |

| Pos. | Benennung                            | Beschreibung                                                                                                    |  |  |  |
|------|--------------------------------------|----------------------------------------------------------------------------------------------------|--|--|--|
| 4    | Drop-down-Menü<br><b>Priorität</b>   | <ul> <li>Wählen, bei welchem Typ der Meldung der Benutzer eine E-Mail erhält.</li> <li>Info: Eine Meldung wird bei einer Information (Info), einem<br/>mittelschweren Fehler (Warnung) oder schweren Fehler (Alarm) ver-<br/>sendet. Beispiel für eine Information: Das Update wurde erfolgreich<br/>installiert.</li> <li>Warnung: Eine Meldung wird bei einem mittelschweren Fehler (War-<br/>nung) oder einem schweren Fehler (Alarm) versendet. Beispiel<br/>für eine Warnung: Änderungen an Datum und Zeitangaben<br/>konnten nicht übernommen werden.</li> <li>Alarm: Eine Meldung wird nur bei einem schweren Fehler (Alarm)<br/>versendet. Beispiel für einen Alarm: Der<br/>X/Y-Fernbedienungsbus-Treiber ist nicht aktiv.</li> </ul>                                                                                     |  |  |  |
| 5    | Schaltfläche<br>Speichern            | Speichern der vorgenommenen Änderungen.                                                                                                    |  |  |  |
| 6    | Eingabefeld <b>Passwort</b>          | <ul> <li>Anzeigen und Ändern des Passworts.</li> <li>Schaltfläche <sup>(</sup>): Anzeigen des Passworts des Benutzers, das beim Login eingegeben wird.</li> <li>Schaltfläche <sup>(</sup>): Ändern des Passworts. Ein Fenster wird angezeigt.</li> <li>Passwort bearbeiten <sup>(</sup>)</li> <li>Neues Passwort <sup>(</sup>)</li> <li>Neues Passwort <sup>(</sup>)</li> <li>Neues Passwort <sup>(</sup>)</li> <li>Neues Passwort <sup>(</sup>)</li> <li>Neues Passwort <sup>(</sup>)</li> <li>Spelchern <sup>(</sup>)</li> <li>Abbrechen <sup>(</sup>)</li> <li>Spelchern</li> <li>Tooltip <sup>(</sup>): Anzeigen der Vorgaben für ein gültiges Passwort.</li> <li>Eingabefeld Neues Passwort: Eingeben des neuen Passworts.</li> <li>Eingabefeld Neues Passwort wiederholen: Erneutes Eingeben des neuen Passworts.</li> </ul> |  |  |  |
| 7    | Eingabefeld<br><b>E-Mail-Adresse</b> | Anzeigen der E-Mail-Adresse des Benutzers, an die er E-Mail-Benach-<br>richtigungen erhält. Die E-Mail-Adresse kann im Eingabefeld geändert<br>werden.                                                                                                    |  |  |  |
| 8    | Eingabefeld<br><b>Nachname</b>       | Anzeigen des Nachnamens des Benutzers.<br>Der Nachname kann im Eingabefeld geändert werden.                                                                                                    |  |  |  |
| 9    | Eingabefeld Vorname                  | Anzeigen des Vornamens des Benutzers.<br>Der Vorname kann im Eingabefeld geändert werden.                                                                                                    |  |  |  |
| 10   | Eingabefeld<br><b>Benutzername</b>   | Anzeigen des Benutzernamens. Der Benutzername kann nur mit<br>Administratorrechten geändert werden, z. B. durch den Fachbetrieb.<br>Tooltip (i): Anzeigen der Vorgaben für einen gültigen Benutzernamen.                                                                                                    |  |  |  |

#### 5.2.3 Zonenkacheln

In diesem Bereich sind maximal 4 Zonen zu sehen, die auf jeweils einer Zonenkachel angezeigt werden. Eine Zone kann ein kleinerer Raum oder ein Teil eines größeren Raums sein, in dem sich Innengeräte befinden, die z. B. kühlen oder heizen und damit die gewünschte Temperatur im Raum erreichen. Jede Zone enthält ein oder mehrere Innengeräte.

Auf jeder Zonenkachel werden wichtige Parameter der Zone angezeigt, z. B. die Ist-Temperatur und die Soll-Temperatur. Zudem werden verschiedene Status wie die Ventilatorstufe mit Symbolen angezeigt.

#### Hinweis

• Beim ersten Öffnen der Benutzeroberfläche der CompTrol 4Web NOVA RC sind die Zonenkacheln noch leer. Der Status, die Temperaturen und der Temperaturverlauf sind erst zu sehen, wenn die Zonen aktiviert und die grundlegenden Einstellungen vorgenommen sind.

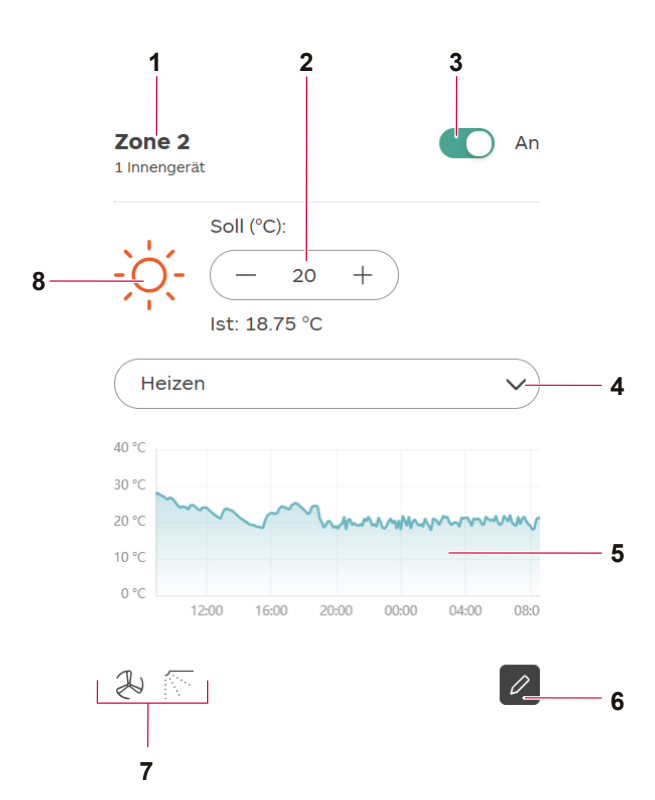

Abbildung 13: Anzeigen einer Zone auf der Zonenkachel

| Pos. | Benennung                                 | Beschreibung                                                                                                    |
|------|-------------------------------------------|----------------------------------------------------------------------------------------------------|
| 1    | Anzeige des Namens<br>und der Innengeräte | Anzeigen des Namens der Zone und der Anzahl der angeschlossenen<br>Innengeräte.                                                                                                    |
| 2    | Anzeige der<br>Temperaturen               | Anzeigen bzw. Einstellen unterschiedlicher Werte (je nach<br>Einstellung):<br>Anzeige <b>Ist</b> : Die aktuelle Temperatur (Ist-Temperatur) im Raum.<br>Eingabefeld <b>Soll</b> : Anzeigen bzw. Einstellen der gewünschten Tempe-<br>ratur (Soll-Temperatur) im Raum, die durch Kühlen oder Heizen<br>erreicht werden soll. |
| 3    | Schieberegler An                          | <ul> <li>Die Zone ist aktiviert. Das Innengerät bzw. die Innengeräte sind<br/>eingeschaltet. Die Funktion ist aktiviert.</li> <li>Die Zone ist deaktiviert. Das Innengerät bzw. die Innengeräte<br/>sind ausgeschaltet. Die Funktion ist deaktiviert.</li> </ul>                                                            |

| Pos. | Benennung                               | Beschreibung                                                                                                    |                                                                                                    |  |
|------|-----------------------------------------|----------------------------------------------------------------------------------------------------|----------------------------------------------------------------------------------------------------|--|
| 4    | Drop-down-Menü<br><b>Betriebsart</b>    | <ul> <li>Wählen der Betriebsart.</li> <li>Heizen: Wenn die Ist-Temperatur die Soll-Temperatur (°C) unterschreitet, wird geheizt.</li> <li>Kühlen: Wenn die Ist-Temperatur die Soll-Temperatur (°C) überschreitet, wird gekühlt.</li> <li>Entfeuchten: Der Luft wird überschüssige Feuchtigkeit entzogen.</li> <li>Lüften: Die Raumluft zirkuliert, ohne das geheizt oder gekühlt wird.</li> <li>Auto: Durch die Ist-Temperatur wird geregelt, ob die Innengeräte in der Zone in der Betriebsart Heizen oder Kühlen laufen.</li> </ul> |                                                                                                    |  |
| 5    | Anzeige des Verlaufs der Ist-Temperatur | Anzeigen des Ku<br>gewünschten Zei                                                                                                    | rvenverlaufs der Ist-Temperatur in der Zone in einem traum.                                                                                                    |  |
| 6    | Schaltfläche Manuelle<br>Bedienung      | Wählen des Bereichs <b>Manuelle Bedienung</b> (siehe "6.4 Manuelle<br>Bedienung einrichten" auf Seite 51). Der Bereich kann auch durch<br>Wählen der Zonenkachel angezeigt werden.                                                                                                    |                                                                                                    |  |
|      | Anzeige aktivierter<br>Funktionen       | Anzeigen von Symbolen, die von den gewählten Funktionen abhängen.                                                                                                    |                                                                                                    |  |
| 7    |                                         | R                                                                                                    | Ventilatorstufe<br>(siehe "6.4 Manuelle Bedienung einrichten" auf<br>Seite 51 und "6.1.2 Szenen einrichten" auf<br>Seite 35 bzw. "6.2 Sequencing einrichten" auf<br>Seite 40)                                                                                                    |  |
|      |                                         |                                                                                                    | Pendellamellenposition<br>(siehe "6.4 Manuelle Bedienung einrichten" auf<br>Seite 51 und "6.1.2 Szenen einrichten" auf<br>Seite 35 bzw. "6.2 Sequencing einrichten" auf<br>Seite 40)                                                                                                    |  |
|      |                                         |                                                                                                    | Eine Meldung zu einem mittelschweren Fehler (War-<br>nung) oder schweren Fehler (Alarm) liegt vor. Die<br>Meldung wird im Menü <b>Meldungen</b> (siehe "6.3 Mel-<br>dungen verwalten" auf Seite 46) und ggf. als War-<br>nung im Bereich <b>Letzte Meldungen</b> (siehe "5.2.5<br>Bereich Letzte Meldungen" auf Seite 24)<br>angezeigt. |  |
|      |                                         | ß                                                                                                    | Eine Fehlermeldung liegt vor, die mindestens ein<br>Innengerät der Zone betrifft. Den Fehler am Innen-<br>gerät prüfen und beheben.                                                                                                    |  |

| Pos. | Benennung               | Beschreibur                             | Beschreibung                                                                                                    |  |  |
|------|-------------------------|-----------------------------------------|----------------------------------------------------------------------------------------------------|--|--|
|      | Anzeige der Betriebsart | Anzeigen der                            | Anzeigen der Betriebsart, die für die Zone gewählt wurde.                                                                            |  |  |
| 8    |                         | 举                                       | Kühlen<br>Wenn der Kühlgrenzwert bzw. die Soll-Temperatur<br>( <b>Soll</b> ) überschritten ist, wird gekühlt.                        |  |  |
|      |                         | -ò                                      | Heizen<br>Wenn der Heizgrenzwert bzw. die Soll-Temperatur<br>( <b>Soll</b> ) unterschritten ist, wird geheizt.                       |  |  |
|      |                         | $\langle \! \langle \! \rangle \rangle$ | Entfeuchten<br>Der Luft wird überschüssige Feuchtigkeit entzogen.                                                                    |  |  |
|      |                         | $\approx$                               | Lüften<br>Die Raumluft zirkuliert, ohne dass geheizt oder gekühlt<br>wird.                                                           |  |  |
|      |                         | $\bigcirc$                              | Auto<br>Durch die Ist-Temperatur wird geregelt, ob die Innenge-<br>räte in der Zone in der Betriebsart Heizen oder Kühlen<br>laufen. |  |  |

Jede Zonenkachel ist gleichzeitig eine Schaltfläche. Wenn eine Zonenkachel gewählt wird, öffnet sich das Menü **Manuelle Bedienung**, in dem manuelle Einstellungen an den Innengeräten in der Zone vorgenommen werden können (siehe "6.4 Manuelle Bedienung einrichten" auf Seite 51).

Wenn eine Zone in einer Zeitschaltuhr ist, werden das Symbol  $\bigcirc$  und eine Information auf der Zonenkachel angezeigt (siehe "6.1 Klimaautomatik einrichten" auf Seite 30).

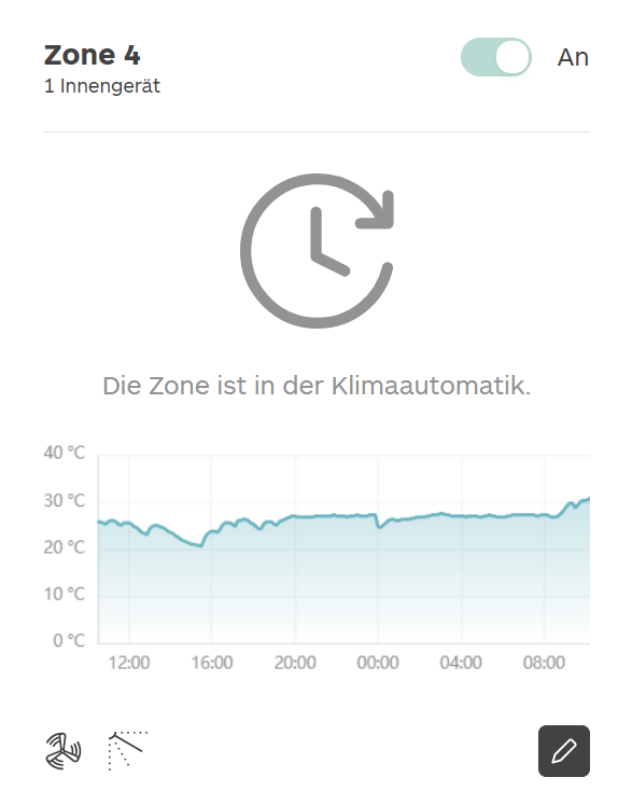

Abbildung 14: Zone in einer Zeitschaltuhr

Wenn eine Zone im Sequencing ist, werden das Symbol  $\Upsilon$  und eine Information auf der Zonenkachel angezeigt (siehe "6.2 Sequencing einrichten" auf Seite 40).

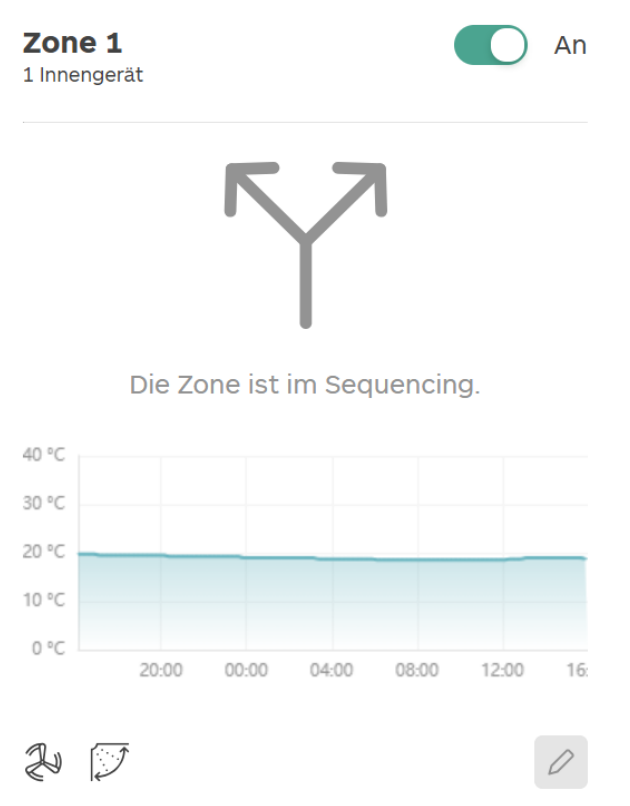

Abbildung 15: Zone im Sequencing

#### 5.2.4 Schaltfläche Alle Meldungen anzeigen

Wenn die Schaltfläche gewählt wird, wird das Menü **Meldungen** angezeigt (siehe "6.3 Meldungen verwalten" auf Seite 46).

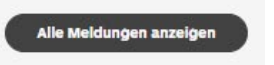

Abbildung 16: Schaltfläche Alle Meldungen anzeigen

#### 5.2.5 Bereich Letzte Meldungen

In diesem Bereich werden nur die letzten 3 Meldungen des Typs Alarm angezeigt. Für Informationen zur Anzeige und zum Quittieren von Meldungen siehe "6.3 Meldungen verwalten" auf Seite 46.

| Letzte Meldungen Alle Meldungen |          |                |                                              |                      |                     | en anzeigen |
|---------------------------------|----------|----------------|----------------------------------------------|----------------------|---------------------|-------------|
| Status $\downarrow$             | Тур      | Meldung        | Beschreibung                                 | Zeitstempel          | Quelle              | Quittiert   |
| •                               | () Alarm | XYBUS_IU_ERROR | Fehlercode E1, den der Softwaretreiber des X | 28.11.2024, 09:08:57 | 11 (Main), Büro 1   | $\Box$      |
| •                               | () Alarm | XYBUS_IU_ERROR | Fehlercode E1, den der Softwaretreiber des X | 28.11.2024, 09:09:00 | 12 (Main), Büro 2   | 0           |
| •                               | () Alarm | XYBUS_IU_ERROR | Fehlercode E1, den der Softwaretreiber des X | 28.11.2024, 09:09:13 | 13 (Main), Aufentha |             |

Abbildung 17: Bereich Letzte Meldungen

#### 5.2.6 Systemzeit

Der Bereich **Systemzeit** zeigt die in der Software hinterlegte Uhrzeit mit Datum an, die von der Uhrzeit im Betriebssystem abweichen kann und unten rechts auf jeder Seite zu sehen ist.

Beispiel für eine Abweichung: Die CompTrol 4Web NOVA RC ist in Deutschland installiert, und die Benutzeroberfläche wird auf einer Reise in einem anderen Land mit einer anderen Zeitzone aufgerufen. Als Systemzeit wird die aktuelle Uhrzeit in Deutschland angezeigt, während im Betriebssystem die Uhrzeit der Zeitzone angezeigt wird, die in dem anderen Land gilt.

| () Alarm XYBUS_IU_ERROR Fehlercode E1, den der Softwaretreiber des X 28.11.2024, 09:09:13 13 (Main), Aufentha | ٠ | () Alarm                  | XYBUS_IU_ERROR | Fehlero  | ode E1, den der | Softwaretreiber des X. | 28.11.2024, 09:09:00 | 12 (Main), Büro 2   | $\Box$                |   |
|----------------------------------------------------------------------------------------------------|---|---------------------------|----------------|----------|-----------------|------------------------|----------------------|---------------------|-----------------------|---|
|                                                                                                    | • | <ol> <li>Alarm</li> </ol> | XYBUS_IU_ERROR | Fehlero  | ode E1, den der | Softwaretreiber des X. | 28.11.2024, 09:09:13 | 13 (Main), Aufentha |                       |   |
|                                                                                                    |   |                           |                |          |                 |                        |                      |                     |                       |   |
| Service-Partner Impressum Standort Lizenzen Datenschutz Nutzungsbedingungen 06.11.2024, 16:41:54 — 1          |   | Service-Partner           | Impressum      | Standort | Lizenzen        | Datenschutz            | Nutzungsbedingungen  | 06.11.2             | 024, <b>1</b> 6:41:54 | 1 |

Abbildung 18: Systemzeit

| Pos. | Benennung          | Beschreibung                                               |
|------|--------------------|------------------------------------------------------------|
| 1    | Anzeige Systemzeit | Anzeigen der Uhrzeit mit Datum auf der Benutzeroberfläche. |

#### 5.2.7 Zusatzmenüleiste

Der Bereich **Zusatzmenüleiste** zeigt weitere Menüpunkte an, die unten mittig auf jeder Seite zu sehen sind.

| • | () Alarm        | XYBUS_IU_ERROR | Fehlero  | ode E1, den der | Softwaretreiber des X | 28.11.2024, 09:09:00 | 12 (Main), Büro 2   | $\Box$        |
|---|-----------------|----------------|----------|-----------------|-----------------------|----------------------|---------------------|---------------|
| • | () Alarm        | XYBUS_IU_ERROF | Fehlero  | ode E1, den der | Softwaretreiber des X | 28.11.2024, 09:09:13 | 13 (Main), Aufentha | 0             |
|   |                 |                |          |                 |                       |                      |                     |               |
|   | Service-Partner | Impressum      | Standort | Lizenzen        | Datenschutz           | Nutzungsbedingungen  | 06.11.2             | 024, 16:41:54 |
|   |                 |                |          | 4               |                       |                      |                     |               |

Abbildung 19: Zusatzmenüleiste

| Pos. | Benennung        | Beschreibung                                                                                                    |
|------|------------------|----------------------------------------------------------------------------------------------------|
| 1    | Zusatzmenüleiste | <ul> <li>Anzeigen der folgenden Menüpunkte:</li> <li>Service-Partner (siehe "5.2.7.1 Service-Partner" auf Seite 25),</li> <li>Impressum (siehe "5.2.7.2 Impressum" auf Seite 26),</li> <li>Standort (siehe "5.2.7.3 Standort" auf Seite 26),</li> <li>Lizenzen (siehe "5.2.7.4 Lizenzen" auf Seite 27),</li> <li>Datenschutz (siehe "5.2.7.5 Datenschutz" auf Seite 28),</li> <li>Nutzungsbedingungen (siehe "5.2.7.6 Nutzungsbedingungen" auf Seite 29).</li> </ul> |

#### 5.2.7.1 Service-Partner

In diesem Bereich können die Kontaktdaten des Fachbetriebs angezeigt werden, der die CompTrol 4Web NOVA RC installiert hat bzw. wartet. Die Kontaktdaten kann nur der Fachbetrieb eintragen.

| Service-Partner ×     |                           |  |  |  |
|-----------------------|---------------------------|--|--|--|
| Unternehmen           | Musterfachbetrieb GmbH    |  |  |  |
| Vorname               | Max                       |  |  |  |
| Nachname              | Mustermann                |  |  |  |
| Straße und Hausnummer | Musterstraße 1            |  |  |  |
| PLZ & Ort             | 12345 Musterstadt         |  |  |  |
| E-Mail-Adresse        | info@musterfachbetrieb.de |  |  |  |
| Telefon               | +49 123456788             |  |  |  |
| Mobil                 | +49 123456789             |  |  |  |
|                       | Schließen                 |  |  |  |

Abbildung 20: Service-Partner

#### 5.2.7.2 Impressum

In diesem Bereich wird das Impressum mit den Unternehmensdaten des Herstellers angezeigt.

| Impressum X                                                                                                 |           |  |  |
|----------------------------------------------------------------------------------------------------|-----------|--|--|
| Angaben gemäß § 5 DDG                                                                                       | •         |  |  |
| STULZ GmbH                                                                                                  | 1         |  |  |
| Holsteiner Chaussee 283<br>22457 Hamburg                                                                    |           |  |  |
| Tel.: +49 40 5585-0<br>Fax: +49 40 5585-352<br>info(at)stulz.de                                             |           |  |  |
| Vertretungsberechtigte Geschäftsführer:<br>Jürgen Stulz. Marc-Oliver Stulz. Christoph Stulz. Thorsten Weiss |           |  |  |
| Handelsregistereintrag:                                                                                     |           |  |  |
| Registergericht: Amtsgericht Hamburg Registernummer: HRB 16255                                              |           |  |  |
| Umsatzsteuer-ID: DE 811207224                                                                               |           |  |  |
| Inhaltlich verantwortlich:                                                                                  |           |  |  |
| Mladen Majstorovic<br>Holsteiner Chaussee 283                                                               |           |  |  |
|                                                                                                    | Schließen |  |  |

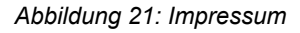

#### 5.2.7.3 Standort

In diesem Bereich können die Kontaktdaten und die Adresse des Standorts angezeigt werden, an dem die CompTrol 4Web NOVA RC installiert ist. Diese Angaben kann nur der Fachbetrieb eintragen.

| Standort X            |                           |  |  |
|-----------------------|---------------------------|--|--|
| Unternehmen           | Musterfirma               |  |  |
| Straße und Hausnummer | Mustergasse 1             |  |  |
| PLZ & Ort             | 12345 Musterhausen        |  |  |
| Name                  | Martina Musterfrau        |  |  |
| Telefon               | +49 9876542               |  |  |
| E-Mail-Adresse        | musterfrau@musterfirma.de |  |  |
|                       | Schließen                 |  |  |

Abbildung 22: Standort

#### 5.2.7.4 Lizenzen

In diesem Bereich werden die Paketnamen, Lizenznamen und Lizenztexte angezeigt. Die Lizenzinformationen sind in die Bereiche **Frontend** und **Backend** unterteilt.

| zenzen      |                                       |   |
|-------------|---------------------------------------|---|
| Frontend    | Backend                               | i |
| @0no-co/gra | phql.web@1.0.7                        |   |
| Lizenz      | MIT                                   |   |
| Publisher   | 0no.co                                |   |
| Repository  | https://github.com/0no-co/graphql.web |   |
| @0no-co/gra | phqlsp@1.12.10                        |   |
| Lizenz      | MIT                                   |   |
| Publisher   | 0no.co                                |   |
| Repository  | https://github.com/0no-co/GraphQLSP   |   |
| @ampprojec  | t/remapping@2.3.0                     |   |
| Lizenz      | Apache-2.0                            |   |
| Dublicher   | lustis Didgowoll                      |   |
|             | Schließer                             |   |
|             |                                       |   |

Abbildung 23: Lizenzen für das Frontend

| Lizenzen         |   |  |  |  |
|------------------|---|--|--|--|
| Frontend Backend | Ô |  |  |  |
| aci              |   |  |  |  |
| avahl-daemon     |   |  |  |  |
| base-files       |   |  |  |  |
| base-passwd      |   |  |  |  |
| bash             | Ţ |  |  |  |
| Schließe         | n |  |  |  |

Abbildung 24: Lizenzen für das Backend

#### 5.2.7.5 Datenschutz

In diesem Bereich wird die Datenschutzerklärung angezeigt.

| Datenschutz                                                                                                    | × |
|----------------------------------------------------------------------------------------------------|---|
| Datenschutzerklärung der STULZ GmbH in Bezug auf die Nutzung von CompTrol<br>4Web NOVA                                                                                                    |   |
| – Informationen nach Art. 13, 14 und 21 der Datenschutz-Grundverordnung (" <b>DSGVO</b> ") –                                                                                                    |   |
| 1. Einleitung                                                                                                    |   |
| Diese Datenschutzerklärung informiert Sie darüber, welche personenbezogenen Daten von Ihnen im Rahmen der<br>Nutzung von CompTrol 4Web NOVA (" <b>CompTrol 4Web</b> ") von uns, der STULZ GmbH, erhoben, verarbeitet und/oder<br>genutzt (im Folgenden zusammengefasst als " <b>Verarbeitung</b> ") werden. Wir verarbeiten personenbezogene Daten, um<br>Ihnen unsere Dienste anzubieten. Personenbezogene Daten sind dabei alle Informationen, die sich auf eine identifizierte<br>oder identifizierbare natürliche Person beziehen. |   |
| 2. Verantwortlicher                                                                                                    |   |
| Die STULZ GmbH (" <b>wir</b> " oder " <b>uns</b> ") ist verantwortlich für die Verarbeitung von personenbezogenen Daten im Rahmen<br>der Nutzung von CompTrol 4Web. Unsere Kontaktdaten lauten: STULZ GmbH, Holsteiner Chaussee 283, 22457<br>Hamburg, Tel.: +49 40 5585-0, Fax: +49 40 5585-352, info@stulz.de. Weitere Angaben zu uns können Sie dem Impressum<br>entnehmen.                                                                                                    |   |
| 3. Datenschutzbeauftragter                                                                                                    |   |
| Unseren Datenschutzbeauftragten erreichen Sie per E-Mail unter: datenschutz@stulz.de oder unter unserer Anschrift                                                                                                    |   |
| Schließen                                                                                                    | ) |
| Abbildung 25: Datenschutz                                                                                                    |   |

#### 5.2.7.6 Nutzungsbedingungen

In diesem Bereich werden die Nutzungsbedingungen angezeigt.

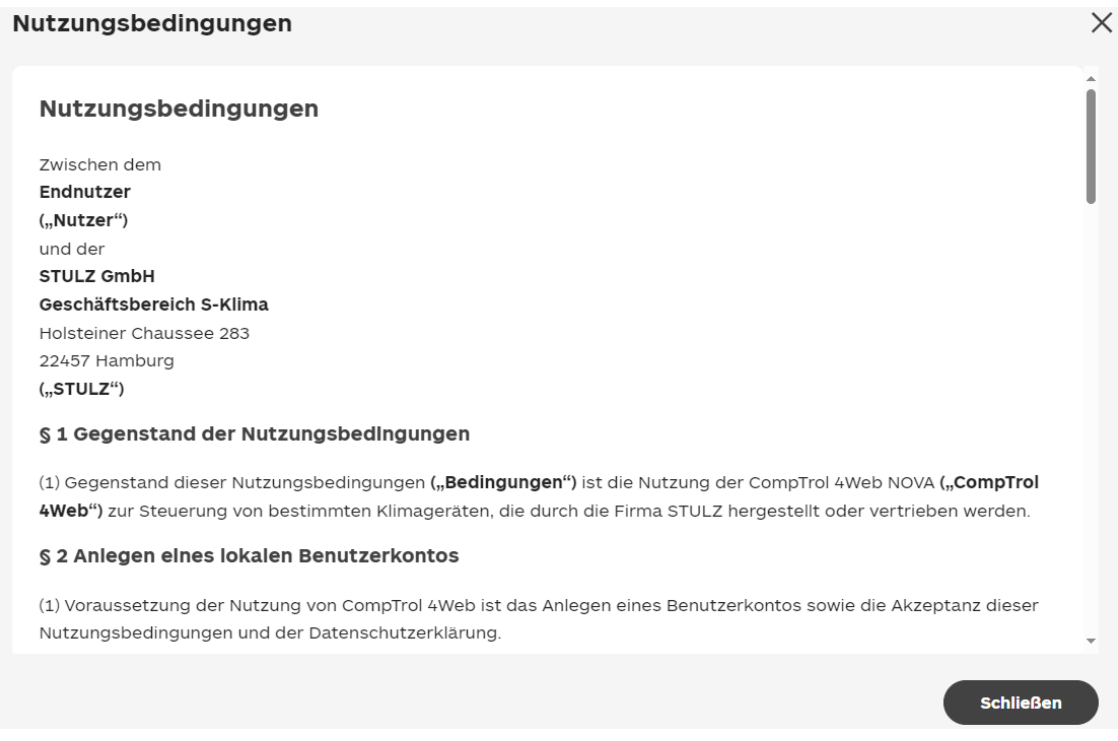

Abbildung 26: Nutzungsbedingungen

# 6 CompTrol 4Web NOVA RC bedienen

#### Hinweis

Wenn die Software-Oberfläche von den folgenden Abbildungen abweicht, wurde das Update auf die aktuelle Software-Version nicht automatisch ausgeführt. An den Fachbetrieb wenden, der Administratorrechte hat, um das Update über das Menü **Einstellungen** und die Untermenüs **Systemeinstellungen** und **Updates** zu installieren. Dort kann eingestellt werden, dass weitere Updates automatisch ausgeführt werden.

In diesem Kapitel wird die Bedienung der CompTrol 4Web NOVA RC auf der Benutzeroberfläche beschrieben.

Bestimmte Funktionen, die z. B. Update- oder Netzwerkeinstellungen betreffen, werden nur dem Fachpersonal des Fachbetriebs angezeigt, das die CompTrol 4Web NOVA RC installiert hat. Die Funktionen, die nicht in dieser Bedienungsanleitung beschrieben werden, sind für Anwender auf der Benutzeroberfläche nicht sichtbar oder ausgegraut. Wenn Einstellungen daran anzupassen sind, an den Fachbetrieb wenden.

#### Voraussetzung

- Die Benutzeroberfläche der CompTrol 4Web NOVA RC ist geöffnet und der Benutzer ist angemeldet (siehe "5.1 Benutzeroberfläche im Internetbrowser öffnen" auf Seite 14).
- Der Aufbau der Benutzeroberfläche und des Hauptmenüs sind bekannt (siehe "5.2 Bereiche der Benutzeroberfläche" auf Seite 17).

#### 6.1 Klimaautomatik einrichten

In diesem Menü werden Zeitschaltuhren eingerichtet, die Szenen enthalten (siehe "6.1.2 Szenen einrichten" auf Seite 35). Darin werden Heizgrenzwerte und Kühlgrenzwerte für bestimmte Zeiträume festgelegt. Je nach Ist-Temperatur wird eine Betriebsart wie Heizen, Kühlen etc. automatisch gewählt. Die manuelle Bedienung von Innengeräten in einer Zeitschaltuhr ist je nach Einstellung trotzdem möglich (siehe Drop-down-Menü **Manuelle Bedienung** in "6.1.1 Zeitschaltuhr einrichten" auf Seite 32).

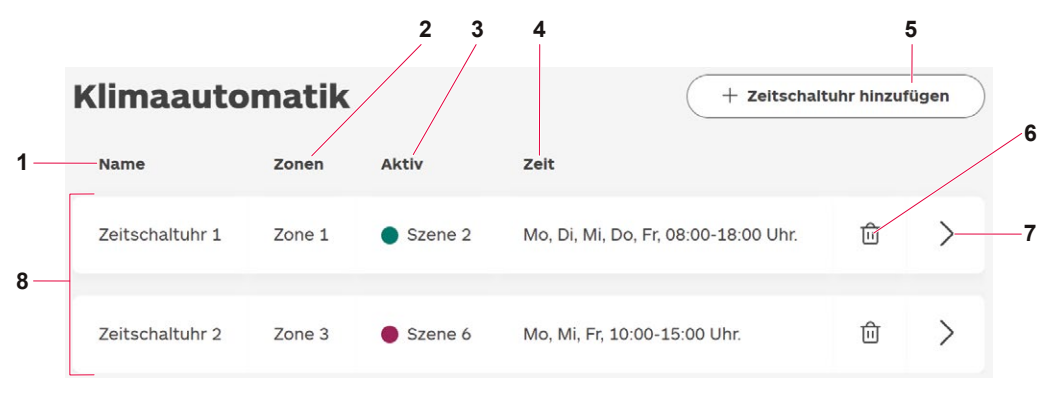

Abbildung 27: Klimaautomatik

| Pos. | Benennung            | Beschreibung                                                                                                    |
|------|----------------------|----------------------------------------------------------------------------------------------------|
| 1    | Anzeige Name         | Anzeigen des Namens der Zeitschaltuhr. Der Name kann im Menü <b>Zeitschaltuhr</b> geändert werden, siehe<br>"6.1.1 Zeitschaltuhr einrichten" auf Seite 32. |
| 2    | Anzeige <b>Zonen</b> | Anzeigen der Zone bzw. Zonen, die in der Zeitschaltuhr enthal-<br>ten sind. Eine Zone kann in maximal einer Zeitschaltuhr sein.                            |

| Pos. | Benennung                                    | Beschreibung                                                                                                    |
|------|----------------------------------------------|----------------------------------------------------------------------------------------------------|
| 3    | Anzeige Aktiv                                | Anzeigen, welche Szene in der Zeitschaltuhr gerade aktiv ist.                                                                     |
| 4    | Anzeige Zeit                                 | Anzeigen aller Tage und Uhrzeiten der Szene, die gerade aktiv ist.                                                                |
| 5    | Schaltfläche $+$ Zeitschaltuhr<br>hinzufügen | Anzeigen des Fensters <b>Zeitschaltuhr hinzufügen</b> (siehe "Abbil-<br>dung 28: Fenster Zeitschaltuhr hinzufügen" auf Seite 31). |
| 6    | Schaltfläche 🔟                               | Löschen der Zeitschaltuhr.                                                                                                    |
| 7    | Schaltfläche >                               | Anzeigen der Einstellungen der Zeitschaltuhr (siehe "6.1.1 Zeit-<br>schaltuhr einrichten" auf Seite 32).                          |
| 8    | Anzeige der<br>Zeitschaltuhren               | Anzeigen der angelegten Zeitschaltuhren.                                                                                          |

Im Folgenden wird die Einrichtung der Klimaautomatik mit beispielhaften Einstellungen beschrieben.

#### Vorgehen

1. Im Hauptmenü **Klimaautomatik** wählen (siehe "5.2 Bereiche der Benutzeroberfläche" auf Seite 17).

☑ Das Menü Klimaautomatik wird geöffnet.

2. Um eine Zeitschaltuhr anzulegen, die Schaltfläche Zeitschaltuhr hinzufügen wählen.

☑ Das Fenster Zeitschaltuhr hinzufügen wird angezeigt.

Abbildung 28: Fenster Zeitschaltuhr hinzufügen

- 3. In das Eingabefeld Name den gewünschten Namen der Zeitschaltuhr eingeben.
- 4. Die Schaltfläche Hinzufügen wählen.

☑ Eine neue Zeitschaltuhr wird angezeigt.

- 5. Bei Bedarf weitere Zeitschaltuhren anlegen.
- 6. Das Symbol > neben der Zeitschaltuhr wählen, die eingestellt werden soll.
  - ☑ Der Bereich Zeitschaltuhr wird angezeigt (siehe "6.1.1 Zeitschaltuhr einrichten" auf Seite 32).

#### 6.1.1 Zeitschaltuhr einrichten

| eltscha                                                                                                    | altuhr 1        |               |                  |                 |             | Zeitscha  | ltuhr löschen |
|----------------------------------------------------------------------------------------------------|-----------------|---------------|------------------|-----------------|-------------|-----------|---------------|
| Name                                                                                                    |                 | Zonen         | Manuelle Bed     | ienung Feiertag | je          |           |               |
| Zeitschaltu                                                                                                    | uhr 1           | Zonen wählen  | V Nicht Erlau    | ben v Keine     | e Feiertage | V         |               |
| Wechsel der I                                                                                                    | Betriebsart     | Sondertage (0 | gewählt)         |                 |             |           |               |
| Raumtemp                                                                                                    | peraturabhängig | - + Sonder    | rtage hinzufügen |                 |             | Kopfdaten | speichern e   |
|                                                                                                    |                 |               |                  |                 |             |           |               |
|                                                                                                    |                 |               |                  |                 |             |           |               |
|                                                                                                    |                 |               |                  |                 |             |           |               |
|                                                                                                    |                 |               |                  |                 |             |           |               |
|                                                                                                    |                 |               |                  |                 |             |           |               |
| Szenenübe                                                                                                    | rsicht          |               |                  |                 |             |           |               |
| Szenenübe<br>Montag                                                                                                    | rsicht          |               |                  |                 |             |           |               |
| <b>Szenenübe</b><br>Montag<br>Dienstag                                                                                  | rsicht          |               |                  |                 |             |           |               |
| <b>Szenenüber</b><br>Montag<br>Dienstag<br>Mittwoch                                                                     | rsicht          |               |                  |                 |             |           |               |
| <b>Szenenüber</b><br>Montag<br>Dienstag<br>Mittwoch<br>Donnerstag                                                       | rsicht          |               |                  |                 |             |           |               |
| Szenenüber<br>Montag<br>Dienstag<br>Mittwoch<br>Donnerstag<br>Freitag                                                   | rsicht          |               |                  |                 |             |           |               |
| Szenenübel<br>Montag<br>Dienstag<br>Mittwoch<br>Donnerstag<br>Freitag<br>Samstag                                        | rsicht          |               |                  |                 |             |           |               |
| Szenenüber<br>Montag<br>Dienstag<br>Mittwoch<br>Donnerstag<br>Freitag<br>Samstag<br>Sonntag                             | rsicht          |               |                  |                 |             |           |               |
| Szenenüber<br>Montag<br>Dienstag<br>Mittwoch<br>Donnerstag<br>Freitag<br>Samstag<br>Sonntag                             | rsicht          |               |                  |                 |             |           |               |
| Szenenüber<br>Montag<br>Dienstag<br>Mittwoch<br>Donnerstag<br>Freitag<br>Samstag<br>Sonntag                             | rsicht          |               |                  |                 |             |           |               |
| Szenenüber<br>Montag<br>Dienstag<br>Mittwoch<br>Donnerstag<br>Freitag<br>Samstag<br>Sonntag<br>Freiertage<br>Sondertage | rsicht          |               |                  |                 |             |           |               |

#### Abbildung 29: Zeitschaltuhr

| Pos. | Benennung                                       | Beschreibung                                                                                                    |
|------|-------------------------------------------------|----------------------------------------------------------------------------------------------------|
| 1    | Symbol <b>&lt; Zurück zur</b><br>Klimaautomatik | Schließen des Bereichs Zeitschaltuhr und Zurückkehren ins Menü Klimaautomatik.                                                                                                    |
| 2    | Anzeige der<br>Zeitschaltuhr                    | Anzeigen des Namens der Zeitschaltuhr.                                                                                                    |
| 3    | Drop-down-Menü<br><b>Zonen</b>                  | Zonen<br>Zone 3 ∨<br>Zone 3 ∨<br>Zone 4<br><i>Abbildung 30: Drop-down-Menü Zonen</i><br>Wählen der Zone bzw. Zonen, die in der Zeitschaltuhr enthalten sind.<br>Von <b>Zone 1</b> bis <b>4</b> werden nur die Zonen angezeigt, die noch nicht in<br>einer anderen Zeitschaltuhr oder Sequencing-Funktion sind. |

| Benennung                                         | Beschreibung                                                                                                    |  |  |
|---------------------------------------------------|----------------------------------------------------------------------------------------------------|--|--|
|                                                   | Sondertage hinzufügen       ×                                                                                                    |  |  |
| Drop-down-Menü<br><b>Sondertage</b><br>hinzufügen | Gewählte Sondertage (1)<br>20082025 ×<br>Speichern<br>Abbildung 31: Drop-down-Menü Sondertage                                                                                                    |  |  |
|                                                   | Anzeigen eines Kalenders, in dem Sondertage gewählt werden können.<br>Sondertage sind keine Feiertage, aber an ihnen gelten trotzdem<br>abweichende Einstellungen. Beispiel: Ein verkaufsoffener Sonntag in<br>einem Laden.<br>Schaltfläche X: Abbrechen der Einstellungen und Zurückkehren zum<br>Bereich Zeitschaltuhr.<br>Schaltfläche Speichern: Speichern der Einstellungen und Zurückkeh-<br>ren zum Bereich Zeitschaltuhr.<br>Bereich Gewählte Sondertage: Anzeigen der gewählten Sondertage.<br>Durch Wählen von X neben dem Datum kann der Sondertag entfernt<br>werden.                                                                    |  |  |
| Drop-down-Menü<br><b>Manuelle Bedienung</b>       | <ul> <li>Wählen, ob eine manuelle Bedienung zugelassen wird.</li> <li>Erlaubt: Einstellungen, die von denen in der Zeitschaltuhr abweichen, sind erlaubt.</li> <li>Nicht erlaubt: Einstellungen, die von denen in der Zeitschaltuhr abweichen, sind nicht erlaubt.</li> <li>Siehe auch "6.4 Manuelle Bedienung einrichten" auf Seite 51.</li> </ul>                                                                                                    |  |  |
| Drop-down-Menü<br><b>Feiertage</b>                | Feiertage         Keine Feiertage         Deutschland (DE)         Brandenburg (DE)         Berlin (DE)         Abbildung 32: Drop-down-Menü Feiertage         Wählen des Bundeslands, in dem die CompTrol 4Web NOVA RC installiert ist. An Feiertagen sind abweichende Einstellungen möglich.         Keine Feiertage: Feiertage sind nicht hinterlegt.         Feiertage können hinterlegt werden, die in allen deutschen und österreichischen Bundesländern, Schweizer Kantonen und in den Niederlanden gelten. Beispiel: Bei (DE) Brandenburg werden alle Tage als Feiertage angelegt, die im Bundesland Brandenburg gesetzliche Feiertage sind. |  |  |
|                                                   | Benennung                                                                                                    |  |  |

| Pos. | Benennung                                      | Beschreibung                                                                                                   |
|------|------------------------------------------------|----------------------------------------------------------------------------------------------------|
| 7    | Schaltfläche <u>Î</u><br>Zeitschaltuhr löschen | Löschen der Zeitschaltuhr.                                                                                     |
| 8    | Schaltfläche<br>Kopfdaten speichern            | Speichern der Änderungen in diesem Bereich.                                                                    |
| 9    | Anzeige der Uhrzeiten                          | Anzeigen der Uhrzeiten in der Szenenübersicht von 0 bis 24 Uhr.                                                |
| 10   | Anzeige Sondertage                             | Anzeigen der Einstellungen an Sondertagen (siehe "6.1.2 Szenen ein-<br>richten" auf Seite 35).                 |
| 11   | Anzeige Feiertage                              | Anzeigen der Einstellungen an Feiertagen (siehe "6.1.2 Szenen einrich-<br>ten" auf Seite 35.                   |
| 12   | Anzeige der<br>Wochenendtage                   | Anzeigen der Einstellungen an Samstagen und Sonntagen (siehe "6.1.2 Szenen einrichten" auf Seite 35).          |
| 13   | Anzeige der Werktage                           | Anzeigen der Einstellungen an den Werktagen Montag bis Freitag (siehe "6.1.2 Szenen einrichten" auf Seite 35). |
| 14   | Drop-down-Menü<br>Wechsel der<br>Betriebsart   | Diese Funktion ist in der aktuellen Software-Version inaktiv.                                                  |
| 15   | Eingabefeld Name                               | Eingeben des Namens der Zeitschaltuhr.                                                                         |

Im Folgenden wird die Einrichtung einer Zeitschaltuhr mit beispielhaften Einstellungen beschrieben.

#### Vorgehen

- 1. Um den Namen der Zeitschaltuhr zu ändern, das Eingabefeld Name wählen.
- 2. Um festzulegen, welche Zonen in der Zeitschaltuhr sind, das Drop-down-Menü **Zonen** wählen.
- 3. Um festzulegen, ob die Einstellungen außerhalb der Zeitschaltuhr manuell angepasst werden können, das Drop-down-Menü **Manuelle Bedienung** wählen.
- 4. Um das Bundesland festzulegen, in dem die CompTrol 4Web NOVA RC installiert ist, das Drop-down-Menü **Feiertage** wählen.
- 5. Um Tage mit abweichenden Szenen festzulegen, die Schaltfläche **Sondertage hinzufügen** wählen.
- 6. Um die Änderungen in diesem Bereich zu speichern, die Schaltfläche **Kopfdaten speichern** wählen.
- 7. Um eine Szene anzulegen, die Schaltfläche Szene hinzufügen wählen.
  - ☑ Der Bereich **Deine Szenen** wird angezeigt (siehe "6.1.2 Szenen einrichten" auf Seite 35).

#### 6.1.2 Szenen einrichten

Im Bereich **Deine Szenen** können in den Szenen einer Zeitschaltuhr mehrere Zeiträume angelegt, eingestellt und grafisch dargestellt werden.

Beispiel: Eine Zeitschaltuhr enthält die Szene 1 mit Zeitraum A und B. In Zeitraum A wird z. B. festgelegt, dass von Montag bis Donnerstag von 6 bis 20 Uhr bei weniger als 17 °C geheizt und bei mehr als 25 °C gekühlt wird. In Zeitraum B wird festgelegt, dass diese Vorgaben an Freitagen nur von 6 bis 14 Uhr gelten, weil der Raum in der Zone nach 14 Uhr nicht mehr genutzt wird.

Wenn in weiteren Zeiträumen bei anderen Temperaturen geheizt oder gekühlt werden soll, muss eine weitere Szene angelegt werden. In Szene 2 kann z. B. festgelegt werden, dass an Sonntagen erst bei weniger als 15 °C geheizt und bei mehr als 26 °C gekühlt werden soll, weil sich nur kurzzeitig Personen in dem Raum aufhalten, der in der Zone ist. Für eine grafische Darstellung eines weiteren Beispiels siehe "Abbildung 38: Beispiel für eine Szenenübersicht" auf Seite 39.

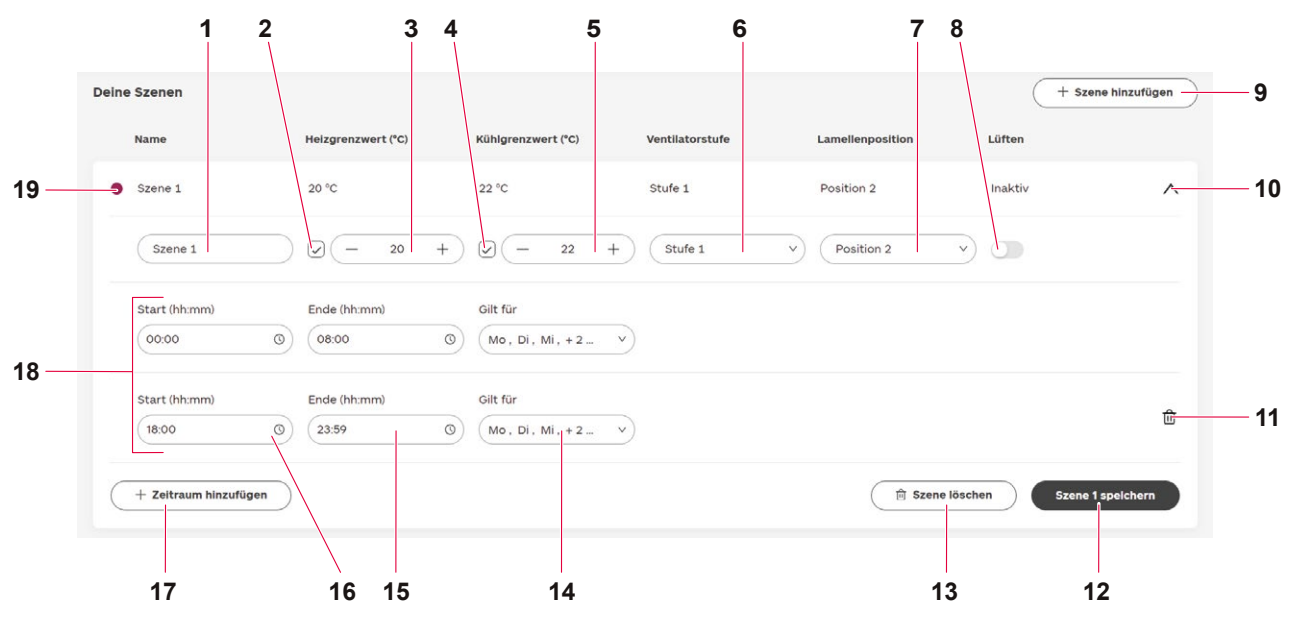

Abbildung 33: Bereich Deine Szenen

| Pos. | Benennung                 | Beschreibung                                                                                                    |
|------|---------------------------|----------------------------------------------------------------------------------------------------|
| 1    | Eingabefeld Name          | Eingeben des Namens der Szene.                                                                                              |
| 2    | Checkbox Heizgrenzwert    | Aktivieren bzw. Deaktivieren der Funktion Heizgrenzwert.                                                                    |
| 3    | Eingabefeld Heizgrenzwert | Eingeben des Heizgrenzwerts in °C oder Wählen über<br>— bzw. +. Wenn der Heizgrenzwert unterschritten ist, wird<br>geheizt. |
| 4    | Checkbox Kühlgrenzwert    | Aktivieren bzw. Deaktivieren der Funktion Kühlgrenzwert.                                                                    |
| 5    | Eingabefeld Kühlgrenzwert | Eingeben des Kühlgrenzwerts in °C oder Wählen über<br>— bzw. +. Wenn der Kühlgrenzwert überschritten ist, wird<br>gekühlt.  |

| Pos. | Benennung                                 | Beschreibung                                                                                                    |
|------|-------------------------------------------|----------------------------------------------------------------------------------------------------|
|      |                                           | Aus         Stufe 1         Stufe 2         Stufe 3         Stufe 4         Auto    Abbildung 34: Drop-down-Menü Ventilatorstufe Einstellen der Ventilatorstufen Aus, 1 bis 4 bzw. Auto.                                                                                                    |
| 6    | Drop-down-Menü<br>Ventilatorstufe         | Aus: Die aktuelle Ventilatorstufe bleibt unverändert. Wenn<br>ein anderer Menüpunkt gewählt wurde, die angezeigte<br>Schaltfläche Swählen, um wieder Aus zu wählen.<br>1 bis 4: Je höher die Ventilatorstufe ist, desto höher ist die<br>Leistung.<br>Auto:<br>Ventilatorstufe 1 wird automatisch gewählt, wenn die Diffe-<br>renz zwischen Heizgrenzwert bzw. Kühlgrenzwert und<br>Ist-Temperatur $\leq 1$ K beträgt.<br>Ventilatorstufe 2 wird automatisch gewählt, wenn die Diffe-<br>renz zwischen Heizgrenzwert bzw. Kühlgrenzwert und<br>Ist-Temperatur $\geq 1$ K beträgt.<br>Die höchste Ventilatorstufe wird automatisch gewählt, wenn<br>die Differenz zwischen Heizgrenzwert bzw. Kühlgrenzwert<br>und Ist-Temperatur $\geq 2$ K beträgt. |
| 7    | Drop-down-Menü<br>Lamellenposition        | Aus         Position 1         Position 2         Position 3         Position 4         Auto         Abbildung 35: Drop-down-Menü Lamellenposition         Einstellen der Pendellamellenposition Aus, 1 bis 4 oder         Auto.         Auto.         Auto.         Die aktuelle Pendellamellenposition bleibt unverändert.         Wenn ein anderer Menüpunkt gewählt wurde, die angezeigte Schaltfläche Swählen, um wieder Aus zu wählen.         1 bis 4: Die Pendellamellen nehmen feste Positionen ein.         Auto: Die Pendellamellen bewegen sich kontinuierlich vor und zurück.                                                                                                    |
| 8    | Schieberegler Lüften                      | <ul> <li>Die Funktion ist aktiviert.</li> <li>Die Funktion ist deaktiviert.</li> </ul>                                                                                                    |
| 9    | Schaltfläche <b>+ Szene</b><br>hinzufügen | Hinzufügen einer Szene (siehe "Abbildung 37: Fenster Szene hinzufügen" auf Seite 37).                                                                                                    |
| 10   | Symbol 🗸 bzw. 🔨                           | Öffnen bzw. Schließen der Szene. Beim Schließen wird der<br>Bereich der Szene eingeklappt und ist nur noch als Zeile in<br>der Szenenübersicht zu sehen.                                                                                                    |
| 11   | Symbol गि                                 | Löschen des Zeitraums.                                                                                                    |

| Pos. | Benennung                                  | Beschreibung                                                                                                    |
|------|--------------------------------------------|----------------------------------------------------------------------------------------------------|
| 12   | Schaltfläche [Name der Szene]<br>speichern | Speichern der vorgenommenen Änderungen. Statt <b>Szene</b> wird der gewählte Name der Szene angezeigt, z. B. <b>Szene 1</b> .                                                                                                    |
| 13   | Schaltfläche 🔟 Szene löschen               | Löschen der Szene.                                                                                                    |
| 14   | Drop-down-Menü<br>Gilt für                 | So, Sa       V         Dienstag       V         Mittwoch       V         Donners       Freitag         Y Samstag       Samstag         Sondert       Sondert         Abbildung 36: Drop-down-Menü Gilt für         Wählen der Wochentage, Feiertage und Sondertage, an denen die Szene gilt. |
| 15   | Eingabefeld<br><b>Ende (hh:mm)</b>         | Eingeben der Uhrzeit, um die der Zeitraum der Szene endet.                                                                                                    |
| 16   | Eingabefeld<br>Start (hh:mm)               | Eingeben der Uhrzeit, um die der Zeitraum der Szene beginnt.                                                                                                    |
| 17   | Schaltfläche $+$ Zeitraum<br>hinzufügen    | Hinzufügen eines Zeitraums in der Szene.                                                                                                    |
| 18   | Anzeige der<br>angelegten Zeiträume        | Anzeigen der angelegten Zeiträume in der Szene.                                                                                                    |
| 19   | Symbol Farbe                               | Anzeigen der Farbe der Szene. Die Farbe ist vorgegeben und kann nicht angepasst werden.                                                                                                    |

Im Folgenden wird die Einrichtung einer Szene mit beispielhaften Einstellungen beschrieben.

#### Vorgehen

1. Um eine Szene anzulegen, die Schaltfläche + **Szene hinzufügen** wählen.

☑ Das Fenster **Szene hinzufügen** wird angezeigt.

| (- 16        | +)                      | ( - 24                                | · + )                                         | (                                              |                                               |                                               |                                                             |
|--------------|-------------------------|---------------------------------------|-----------------------------------------------|------------------------------------------------|-----------------------------------------------|-----------------------------------------------|-------------------------------------------------------------|
|              |                         |                                       |                                               | LAUS                                           | )                                             | Aus                                           |                                                             |
|              |                         |                                       |                                               |                                                |                                               | Inaktiv 🔵                                     | Akt                                                         |
| Ende (hh:mm) | Gilt für                |                                       |                                               |                                                |                                               |                                               |                                                             |
| 00:00 0      | ) (Tage                 | wählen 🗸                              |                                               |                                                |                                               |                                               |                                                             |
|              | Ende (hh:mm)<br>00:00 ( | Ende (hh:mm) Gilt für<br>00:00 ③ Tage | Ende (hh:mm) Gilt für<br>00:00 (Tage wählen v | Ende (hh:mm) Gilt für<br>00:00 ③ Tage wählen v | Ende (hh:mm) Gilt für<br>00:00 (Täge wählen ) | Ende (hh:mm) Gilt für<br>00:00 (Tage wählen V | Inaktiv<br>Ende (hh:mm) Gilt für<br>00:00 () Tage wählen () |

Abbildung 37: Fenster Szene hinzufügen

- 2. Das Eingabefeld Name wählen.
- 3. Den Namen der Szene eingeben.
- 4. Um den Heizgrenzwert anzupassen, die Checkbox Heizgrenzwert wählen.
- 5. Das Eingabefeld Heizgrenzwert wählen.
- 6. Die Temperatur eingeben oder über bzw. + wählen, bei deren Unterschreitung geheizt wird.
- 7. Um den Kühlgrenzwert anzupassen, die Checkbox Kühlgrenzwert wählen.
- 8. Das Eingabefeld Kühlgrenzwert wählen.
- 9. Die Temperatur eingeben oder über bzw. + wählen, bei deren Überschreitung gekühlt wird.
- 10. Das Drop-down-Menü Ventilatorstufe wählen.
- 11. Die gewünschte Ventilatorstufe oder Aus oder Auto wählen.
- 12. Das Drop-down-Menü Lamellenposition wählen.
- 13. Die gewünschte Pendellamellenposition oder Aus oder Auto wählen.
- 14. Um die Funktion Lüften zu aktivieren, den Schieberegler Lüften nach rechts versetzen.
- 15. Im Bereich Zeitraum das Eingabefeld Start (hh:mm) wählen.
- 16. Die Uhrzeit eingeben oder wählen, um die der Zeitraum beginnt.
- 17. Das Eingabefeld Ende (hh:mm) wählen.
- 18. Die Uhrzeit eingeben oder wählen, um die der Zeitraum endet.
- 19. Das Drop-down-Menü Gilt für wählen.
- 20. Die Wochentage, Feiertage bzw. Sondertage wählen, für die die Szene gilt.
- 21. Die Schaltfläche Speichern wählen.

☑ Der Bereich **Deine Szenen** mit der neuen Szene wird angezeigt.

22. Um die Szene anzuzeigen, das Symbol  $\checkmark$  neben der Szene wählen.

☑ Der Bereich der Szene wird aufgeklappt.

- 23. Um einen weiteren Zeitraum einzurichten, die Schaltfläche + Zeitraum hinzufügen wählen.
  ☑ Ein weiterer Zeitraum wird angezeigt.
- 24. Die Einstellungen vornehmen wie in den Schritten 15 bis 20 oben beschrieben.
- 25. Die Schaltfläche **[Name der Szene] speichern** wählen, um die Änderungen an der Szene zu speichern.

Wenn mehrere Szenen und Zeiträume angelegt wurden, kann die Szenenübersicht wie im folgenden Beispiel aussehen:

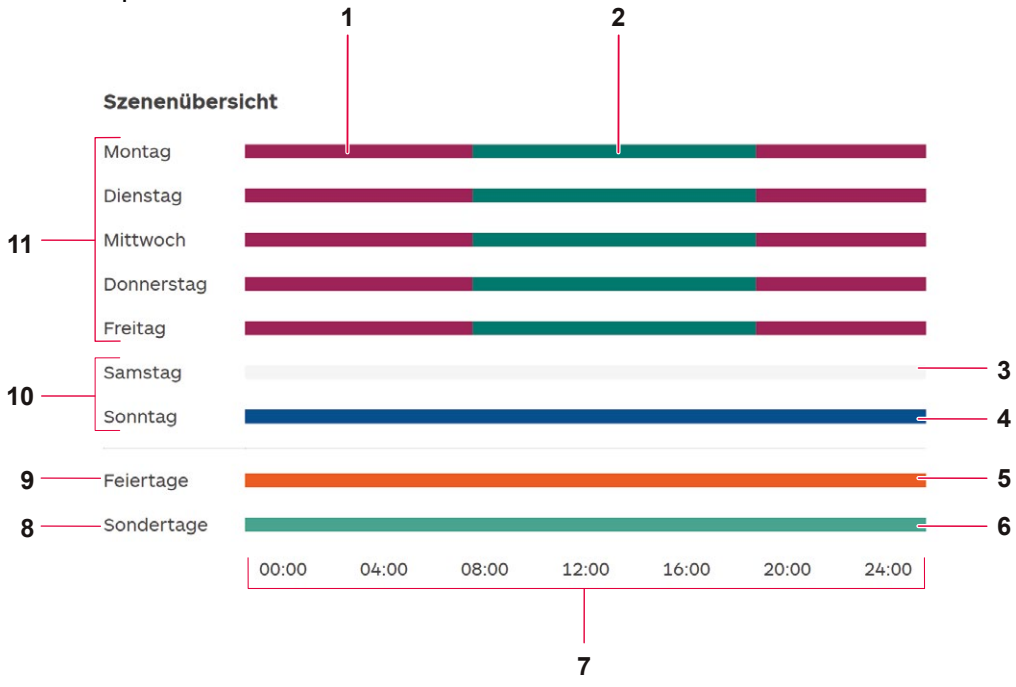

Abbildung 38: Beispiel für eine Szenenübersicht

| Benennung                            | Beschreibung                                                                                                    |
|--------------------------------------|----------------------------------------------------------------------------------------------------|
| Anzeige einer Szene                  | Anzeigen einer Szene mit Zeiträumen von 0 bis 8 Uhr und 18 bis 24<br>Uhr an Werktagen.                                                                                                    |
| Anzeige einer Szene                  | Anzeigen einer Szene mit einem Zeitraum von 8 bis 18 Uhr an Werktagen.                                                                                                    |
| Anzeige einer nicht angelegten Szene | Anzeigen, dass keine Szene vorhanden ist. Ein grauer Balken zeigt an, dass keine Szene hinterlegt wurde.                                                                                                    |
| Anzeige einer Szene                  | Anzeigen einer Szene mit einem Zeitraum von 0 bis 24 Uhr an Sonntagen.                                                                                                    |
| Anzeige einer Szene                  | Anzeigen einer Szene mit einem Zeitraum von 0 bis 24 Uhr an Feiertagen.                                                                                                    |
| Anzeige einer Szene                  | Anzeigen einer Szene mit einem Zeitraum von 0 bis 24 Uhr an Sondertagen.                                                                                                    |
| Anzeige von Uhrzeiten                | Anzeigen von Uhrzeiten zur Orientierung, um zu sehen, wann die Szenen bzw. Zeiträume starten und enden.                                                                                                    |
| Anzeige Sondertage                   | Anzeigen der Szenen und Zeiträume an Sondertagen.                                                                                                    |
| Anzeige Feiertage                    | Anzeigen der Szenen und Zeiträume an Feiertagen.                                                                                                    |
| Anzeige der<br>Wochenendtage         | Anzeigen der Szenen und Zeiträume an den Wochenendtagen<br>Samstag und Sonntag.                                                                                                    |
| Anzeige der Werktage                 | Anzeigen der Szenen und Zeiträume an den Werktagen Montag bis Freitag.                                                                                                    |
|                                      | BenennungAnzeige einer SzeneAnzeige einer SzeneAnzeige einer SzeneAnzeige einer SzeneAnzeige einer SzeneAnzeige einer SzeneAnzeige einer SzeneAnzeige einer SzeneAnzeige einer SzeneAnzeige einer SzeneAnzeige einer SzeneAnzeige einer SzeneAnzeige einer SzeneAnzeige einer SzeneAnzeige der SzeneAnzeige der WerktageAnzeige der Werktage |

#### 6.2 Sequencing einrichten

In diesem Menü können Sequencing-Gruppen angelegt werden. Mindestens 2 Sequencing-Gruppen müssen beteiligt sein. Jede Sequencing-Gruppe enthält mindestens eine Zone mit einem oder mehreren Innengeräten im gleichen Raum. Nach festgelegten Zeiträumen wird von einer Sequencing-Gruppe auf die nächste umgeschaltet. Dadurch werden die Innengeräte in den Zonen gleichmäßiger ausgelastet.

Beispiel: Die Sequencing-Gruppen 1 und 2 sind angelegt. Die Sequencing-Gruppe 1 enthält die Zone 1 mit den Innengeräten A und B. Damit alle Innengeräte gleichmäßig ausgelastet werden, stellt der Benutzer ein, dass täglich um 12:00 umgeschaltet wird. Dadurch wird beim nächsten Mal um 12:00 Uhr in die Sequencing-Gruppe 2 mit Zone 2 und den Innengeräten C und D gewechselt bzw. beim übernächsten Mal wieder in Sequencing-Gruppe 1 mit Zone 1.

Das Sequencing enthält zudem die Grenzwertanpassung als Sicherheitsfunktion. Wenn die CompTrol 4Web NOVA RC und zusätzlich z . B. die aktive Sequencing-Gruppe 1 ausfallen, wird automatisch auf die inaktive Sequencing-Gruppe 2 umgeschaltet, sobald der durch die Grenzwertanpassung korrigierte Kühlgrenzwert bzw. Heizgrenzwert der inaktiven Sequencing-Gruppe 2 erreicht ist. Durch diese Sicherheitsfunktion wird gewährleistet, dass in einem Technikraum oder Server-Raum auch nach einem Ausfall weiterhin gekühlt wird.

|                             |                    |                       |                 |                    | _                                |
|-----------------------------|--------------------|-----------------------|-----------------|--------------------|----------------------------------|
| Sequencing-Gruppe           | en                 |                       |                 | + Sequencing       | -Gruppe hinzufügen               |
| Gruppe 1                    | Zone 1             | ℓ m̂                  | Gruppe 2        | Zone 2             | <ul> <li>ℓ</li> <li>□</li> </ul> |
| Umschaltzelt                |                    |                       |                 | Verbl              | eibende Zeit: 00:18:40           |
| Umschaltzeitpunkt           |                    | ÿ                     | Uhrzeit (hh:mm) |                    | 0                                |
| Weltere Parameter           |                    | 0. 6 0 <sup>eff</sup> |                 |                    |                                  |
| Grenzwerte                  | Heizgrenzwert (°C) | - 20 +                | Sture 3 🚜       | t(°C) - 22 +       |                                  |
| Pendellamellen-<br>Position | Position 1         | Position 2            | Position 3      | Position 4         | Auto 🗊                           |
| Temperatur                  | Grenzwertanpassung | (K) (j) (– 2          | + 🗸 Tem         | peraturalarm (K) 🦳 | 2 +                              |

Abbildung 39: Sequencing

| Pos. | Benennung                                         | Beschreibung                                                                                                    |
|------|---------------------------------------------------|----------------------------------------------------------------------------------------------------|
| 1    | Schieberegler<br>Sequencing                       | <ul> <li>Ein- und Ausschalten der Funktion Sequencing.</li> <li>① : Die Funktion ist aktiviert.</li> <li>② : Die Funktion ist deaktiviert.</li> </ul>                                                                                                    |
| 2    | Schaltfläche<br>Sequencing-Gruppe<br>hinzufügen + | Hinzufügen einer Sequencing-Gruppe. Mindestens 2 Sequencing-Gruppe per sind erforderlich, um die Funktion Sequencing zu nutzen.         Sequencing-Gruppe hinzufügen         Name         Name         Name         Vame         Vame                                                                                                    |
| 3    | Bereich Sequencing-<br>Gruppen                    | Symbol II: Löschen der Sequencing-Gruppe. Ein Fenster wird angezeigt. Um die Sequencing-Gruppe zu löschen, die Schaltfläche Jöschen wählen.   Löschen   Gruppe 1 löschen?   Löschen   Abbildung 41: Fenster Sequencing-Gruppe löschen. Ein Fenster wird angezeigt. Symbol IV: Die Sequencing-Gruppe bearbeiten. Ein Fenster wird angezeigt.   Gruppe 1   Furge 1   Jone   Jone   Jone   Johrenne IV:   Jone   Jone   Jone   Johrenne IV:   Jone   Jone   Jone   Jone   Jone   Jone   Jone   Jone Jone< |

Abbildung 42: Fenster Sequencing-Gruppe hinzufügen

| Pos. | Benennung                              | Beschreibung                                                                                                    |
|------|----------------------------------------|----------------------------------------------------------------------------------------------------|
|      |                                        | Eingabefeld <b>Name</b> : Anpassen des Namens der Sequencing-Gruppe.<br>Drop-down-Menü <b>Zone</b> : Die gewünschte Zone wählen. Nur Zonen, die<br>noch nicht in einer Sequencing-Gruppe sind, werden angezeigt.<br>Schaltfläche <b>Abbrechen</b> : Abbrechen der Bearbeitung der<br>Sequencing-Gruppe.<br>Schaltfläche <b>Speichern</b> : Speichern der Anpassungen in der<br>Sequencing-Gruppe.                                                                                                    |
|      |                                        | Verbleibende Zeit: 00:36:33<br>Abbilduna 43: Anzeige Verbleibende Zeit                                                                                                    |
|      |                                        | Anzeige <b>Verbleibende Zeit</b> : Anzeigen der Zeit in Stunden, Minuten und<br>Sekunden bis zum nächsten Umschaltzeitpunkt. Wenn der Umschalt-<br>zeitpunkt erreicht ist, wird zu einer anderen Sequencing-Gruppe<br>gewechselt, um die Innengeräte gleichmäßig auszulasten. Die verblei-<br>bende Zeit wird nur angezeigt bzw. aktualisiert, wenn zuvor im Drop-<br>down-Menü <b>Umschaltzeitpunkt</b> Einstellungen getroffen und die<br>Schaltfläche <b>Speichern</b> (siehe Pos. 9) gewählt wurde. |
|      |                                        | Drop-down-Menü Umschaltzeitpunkt:                                                                                                    |
|      |                                        | Umschaltzeitpunkt Uhrzeit (hh.mm)                                                                                                    |
|      |                                        | Täglich<br>Wöchentlich                                                                                                    |
|      |                                        | Zeitraum (Dauer)                                                                                                    |
| 4    | Bereich Anzeige<br><b>Umschaltzeit</b> | Wählen des Zeitpunkts, zu dem die Umschaltung erfolgt.<br>Menüpunkt <b>Täglich:</b> Wenn dieser Menüpunkt gewählt wird, wird dane-<br>ben das Eingabefeld <b>Uhrzeit (hh:mm)</b> angezeigt. Die Umschaltung<br>erfolgt täglich, sobald die gewählte bzw. eingegebene Uhrzeit erreicht<br>ist.                                                                                                    |
|      |                                        | Umschaltzeitpunkt Uhrzeit (hh:mm)                                                                                                    |
|      |                                        | Wochentlich v (14:00 0)<br>Wochentag<br>Montag v<br>Abbildung 45: Drop-down-Menii Wochentag                                                                                                    |
|      |                                        | Abbildung 45. Diop-down-wend woonenlag                                                                                                    |
|      |                                        | Menüpunkt <b>Wöchentlich:</b> Wenn dieser Menüpunkt gewählt wird, wird darunter das Drop-down-Menü <b>Wochentag</b> und daneben die Schaltflä-<br>che <b>Uhrzeit (hh:mm)</b> angezeigt. Die Umschaltung erfolgt wöchentlich, sobald die gewählte bzw.eingegebene Uhrzeit am gewählten Wochen-<br>tag erreicht ist.                                                                                                    |
|      |                                        | Umschaltzeitpunkt     Wechselintervall in Minuten       Zeitraum (Dauer)     v                                                                                                    |
|      |                                        | Abbildung 46: Eingabefeld Wechselintervall in Minuten                                                                                                    |
|      |                                        | Menüpunkt <b>Zeitraum (Dauer)</b> : Wenn dieser Menüpunkt gewählt wird, wird daneben das Eingabefeld <b>Wechselintervall in Minuten</b> angezeigt. Sobald die eingegebene Anzahl an Minuten abgelaufen ist, erfolgt die Umschaltung.                                                                                                    |

| Pos. | Benennung                                   | Beschreibung                                                                                                    |
|------|---------------------------------------------|----------------------------------------------------------------------------------------------------|
| 5    | Schaltfläche<br><b>Ventilatorstufe</b>      | <ul> <li>Einstellen der Ventilatorstufen 1 bis 4 bzw. Auto. Wenn die jeweilige<br/>Schaltfläche gewählt ist, hat sie einen türkisen Rahmen.</li> <li>Stufen 1 bis 4: Je höher die Ventilatorstufe ist, desto höher ist die<br/>Leistung.</li> <li>Auto: Ventilatorstufe 1 wird automatisch gewählt, wenn die Differenz<br/>zwischen Heizgrenzwert bzw. Kühlgrenzwert und Ist-Temperatur<br/>≤ 1 K beträgt.</li> <li>Ventilatorstufe 2 wird automatisch gewählt, wenn die Differenz<br/>zwischen Heizgrenzwert bzw. Kühlgrenzwert und Ist-Temperatur</li> <li>&gt; 1 K ≤ 2 K beträgt.</li> <li>Die höchste Ventilatorstufe wird automatisch gewählt, wenn die Diffe-<br/>renz zwischen Heizgrenzwert bzw. Kühlgrenzwert und Ist-Temperatur</li> <li>&gt; 2 K beträgt.</li> </ul> |
| 6    | Bereich <b>Grenzwerte</b>                   | <ul> <li>Checkbox Heizgrenzwert:</li> <li>⊘: Die Funktion ist aktiviert.</li> <li>□: Die Funktion ist deaktiviert.</li> <li>Eingabefeld: Eingabe des Heizgrenzwerts in °C oder Wählen über</li> <li>bzw. +. Wenn der Heizgrenzwert unterschritten ist, wird geheizt.</li> <li>Checkbox Kühlgrenzwert:</li> <li>⊘: Die Funktion ist aktiviert.</li> <li>□: Die Funktion ist deaktiviert.</li> <li>Eingabefeld: Eingabe des Kühlgrenzwerts in °C oder Wählen über</li> <li>bzw. +. Wenn der Kühlgrenzwert überschritten ist, wird gekühlt.</li> </ul>                                                                                                    |
| 7    | Schaltfläche<br>Pendellamellenposi-<br>tion | Einstellen der Pendellamellenposition 1 bis 4 bzw. Auto. Wenn die<br>jeweilige Schaltfläche gewählt ist, hat sie einen türkisen Rahmen.<br>Positionen 1 bis 4: Die Pendellamellen nehmen feste Positionen ein, die<br>in den Abbildungen zu sehen sind.<br>Auto: Die Pendellamellen bewegen sich kontinuierlich vor und zurück.                                                                                                    |

| Pos. | Benennung                 | Beschreibung                                                                                                    |
|------|---------------------------|----------------------------------------------------------------------------------------------------|
| 8    | Bereich<br>Temperatur     | <ul> <li>Checkbox Grenzwertanpassung (K):</li> <li>⊙: Die Funktion ist aktiviert.</li> <li>□: Die Funktion ist deaktiviert.</li> <li>Tooltip ③: Anzeigen einer kurzen Beschreibung der Funktion, wenn mit der Maus darübergefahren wird.</li> <li>Die Grenzwertanpassung ist eine Sicherheitsfunktion, durch die gewährleistet wird, dass in einem Technikraum oder Server-Raum auch nach einem Ausfall weiterhin gekühlt wird. Wenn die CompTrol 4Web NOVA RC und zusätzlich die aktive Sequencing-Gruppe ausfallen, wird automatisch eine inaktive Sequencing-Gruppe im Raum aktiviert, sobald der durch die Grenzwertanpassung korrigierte Kühlgrenzwert bzw. Heizgrenzwert der inaktiven Sequencing-Gruppe erreicht ist. Wenn in der aktiven Sequencing-Gruppe ein Alarm anliegt, wird ebenfalls zu der inaktiven Sequencing-Gruppe gewechselt, sobald der durch die Grenzwertanpassung (K): Eingabe eines Werts in Kelvin oder Wählen über – bzw. +. 1 K entspricht 1 °C. Der Kühlgrenzwert wird für eine oder mehrere inaktive Sequencing-Gruppe num den eingegebenen Wert ehöht bzw. der Heizgrenzwert reduziert.</li> <li>Beispiel: Die aktive Sequencing-Gruppe 1 mit Zone 1 hat einen Kühlgrenzwert von 24 °C und einen Heizgrenzwert von 16 °C. Die Funktion ist über die Checkbox aktiviert, und der Wert 3 ist eingegeben. Die inaktive Sequencing-Gruppe 2 mit Zone 2 ändert dadurch ihren Kühlgrenzwert auf 27 °C und den Heizgrenzwert um diesen Wert niedriger als bei der inaktiven Sequencing-Gruppe.</li> <li>Checkbox Temperaturalarm (K): Eingabe eines Werts in Kelvin oder Wählen über – bzw. +. 1 K entspricht 1 °C. Ein Temperaturalarm wird ausgelöst, wenn der Kühlgrenzwert um mindestens diesen Wert überschritten bzw. der Heizgrenzwert um mindestens diesen Wert überschritten bzw. +. 1 K entspricht 1 °C. Ein Temperaturalarm wird ausgelöst, wenn der Kühlgrenzwert um mindestens diesen Wert überschritten bzw. der Heizgrenzwert um mindestens diesen Wert überschritten bzw. der Heizgrenzwert um mindestens diesen Wert überschritten bzw. der Heizgrenzwert um mindestens diesen Wer</li></ul> |
| 9    | Schaltfläche<br>Speichern | Speichern der vorgenommenen Änderungen und Verlassen des Menüs.                                                                                                    |
| 10   | Menü Sequencing           | Tooltip ③: Anzeigen einer kurzen Beschreibung der Funktion, wenn mit der Maus darübergefahren wird.                                                                                                    |

Im Folgenden wird die Einrichtung des Sequencing mit beispielhaften Einstellungen beschrieben.

#### Vorgehen

- 1. Im Hauptmenü **Sequencing** wählen (siehe "5.2 Bereiche der Benutzeroberfläche" auf Seite 17).
  - ☑ Das Menü **Sequencing** wird geöffnet.
- 2. Um die Funktion **Sequencing** zu aktivieren, den Schieberegler 🔵 nach rechts versetzen.

- 3. Die Schaltfläche + **Sequencing-Gruppe hinzufügen** wählen, wenn nicht mindestens 2 Sequencing-Gruppen angezeigt werden.
  - ☑ Das Fenster **Sequencing-Gruppe hinzufüge**n wird angezeigt.
- 4. Im Eingabefeld Name den gewünschten Namen der Sequencing-Gruppe eingeben.
- 5. Im Drop-down-Menü **Zone** die Checkbox bzw. Checkboxen neben den gewünschten Zonen wählen, die der neuen Sequencing-Gruppe hinzugefügt werden sollen.
- 6. Die Schaltfläche Speichern wählen.
  - ☑ Die neue Sequencing-Gruppe ist angelegt und wird im Bereich **Sequencing-Gruppen** angezeigt.
- 7. Im Drop-down-Menü Umschaltzeitpunkt den gewünschten Umschaltzeitpunkt wählen.
  - ☑ Je nach gewähltem Umschaltzeitpunkt werden in diesem Bereich wie nachstehend beschrieben unterschiedliche Eingabefelder bzw. Drop-down-Menüs eingeblendet.

Wenn **Täglich** gewählt wird: Die Uhrzeit in das Eingabefeld **Uhrzeit (hh:mm)** eingeben, um die täglich zu einer anderen Sequencing-Gruppe gewechselt wird (siehe Pos. 4 in "Abbildung 39: Sequencing" auf Seite 40).

Wenn **Wöchentlich** gewählt wird: Im Drop-down-Menü **Wochentag** den Wochentag wählen, an dem zu einer anderen Sequencing-Gruppe gewechselt wird. Zudem die Uhrzeit in das Eingabefeld **Uhrzeit (hh:mm)** eingeben, um die am gewählten Wochentag zu einer anderen Sequencing-Gruppe gewechselt wird (siehe Pos. 4 in "Abbildung 39: Sequencing" auf Seite 40).

Wenn **Zeitraum (Dauer)** gewählt wird: Die Anzahl an Minuten in das Eingabefeld **Wechselintervall in Minuten** eingeben, nach denen zu einer anderen Sequencing-Gruppe gewechselt wird (siehe Pos. 4 in "Abbildung 39: Sequencing" auf Seite 40).

- 8. Das entsprechende Symbol unter **Ventilatorstufe** wählen, um die gewünschte Ventilatorstufe von **1** bis **4** bzw. **Auto** festzulegen.
- 9. Im Eingabefeld **Heizgrenzwert** die Temperatur in °C eingeben, bei deren Unterschreitung geheizt werden soll. Alternativ die Checkbox *→* abwählen, um die Funktion zu deaktivieren.
- 10. Im Eingabefeld **Kühlgrenzwert** die Temperatur in °C eingeben, bei deren Überschreitung gekühlt werden soll. Alternativ die Checkbox *✓* abwählen, um die Funktion zu deaktivieren.
- 11. Das entsprechende Symbol unter **Pendellamellenposition** wählen, um die gewünschte Pendellamellenposition von **1** bis **4** bzw. **Auto** festzulegen.
- 12. Im Eingabefeld **Grenzwertanpassung (K)** die Temperatur in Kelvin eingeben bzw. wählen, um die der Heizgrenzwert bzw. Kühlgrenzwert für eine oder mehrere inaktive Sequencing-Gruppen angepasst wird. Alternativ die Checkbox 🖌 abwählen, um die Funktion zu deaktivieren.

## Hinweis

• Die Funktion **Grenzwertanpassung (K)** ist eine wichtige Sicherheitsfunktion, um zu verhindern, dass die Ist-Temperatur in Technikräumen oder Server-Räumen bei Ausfall der CompTrol 4Web NOVA RC und der aktiven Sequencing-Gruppe zu stark steigt. Es wird daher empfohlen, sie zu aktivieren, wenn solche Räume klimatisiert werden (siehe Pos. 6 in "Abbildung 39: Sequencing" auf Seite 40).

- 13. Im Eingabefeld **Temperaturalarm (K)** die Temperatur in Kelvin eingeben bzw. wählen, bei der ein Temperaturalarm ausgelöst wird, wenn der Kühlgrenzwert um mindestens diesen Wert überschritten bzw. der Heizgrenzwert um mindestens diesen Wert unterschritten wird. Alternativ die Checkbox ✓ abwählen, um die Funktion zu deaktivieren.
- 14. Die Schaltfläche Speichern wählen, um die Änderungen am Sequencing zu speichern.

#### 6.3 Meldungen verwalten

In diesem Menü werden die Meldungen der Typen Info, Warnung und Alarm angezeigt, die nach ihrem Typ, Status etc. sortiert, mit Filtern gesucht und quittiert werden können.

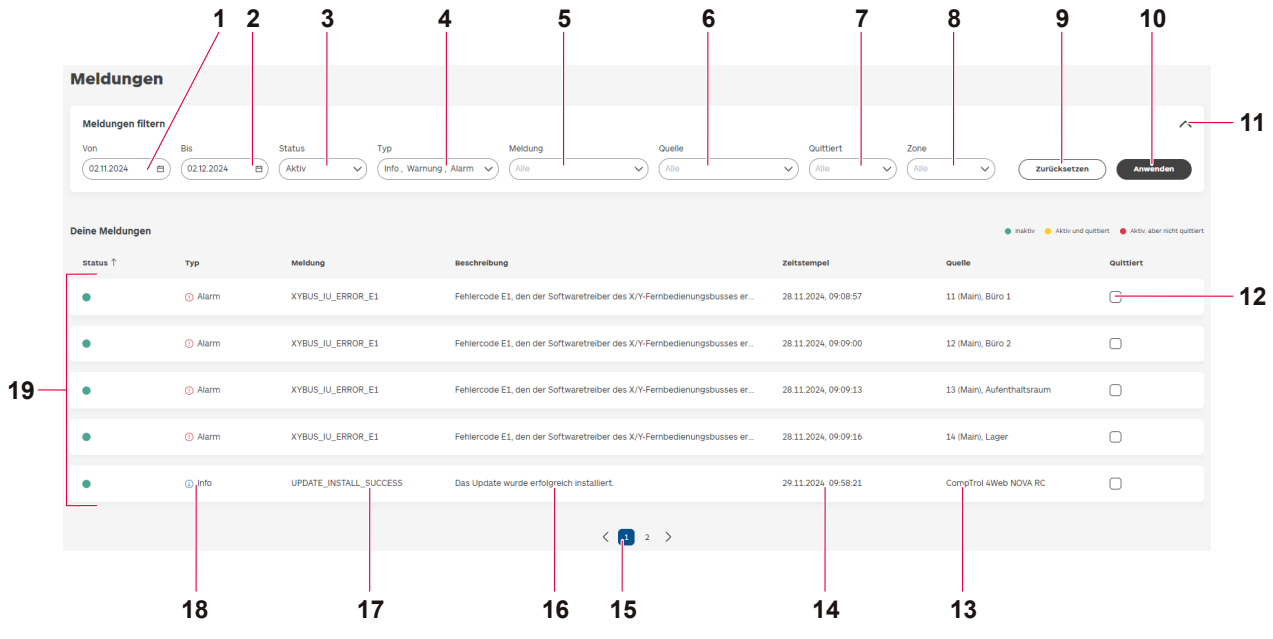

Abbildung 47: Meldungen

Benennung

Pos.

Beschreibung

| << < |     | 2024 Nov. |     |     | > >> |     |
|------|-----|-----------|-----|-----|------|-----|
| So.  | Mo. | Di.       | Mi. | Do. | Fr.  | Sa. |
| 27   | 28  | 29        | 30  | 31  | 1    | 2   |
| 3    | 4   | 5         | 6   | 7   | 8    | 9   |
| 10   | 11  | 12        | 13  | 14  | 15   | 16  |
| 17   | 18  | 19        | 20  | 21  | 22   | 23  |
| 24   | 25  | 26        | 27  | 28  | 29   | 30  |
| 1    | 2   | 3         | 4   | 5   | 6    | 7   |

- 1 Schaltfläche Von
- Heute

Abbildung 48: Kalendermenü

Anzeigen des Kalendermenüs. Wählen des Monats und Jahres über die exakte Zahl im Kalender oder über folgende Schaltflächen:

Heute: Das aktuelle Datum wählen.

- <: Den vorherigen Monat anzeigen.
- Cas vorherige Jahr anzeigen.
- >: Den nächsten Monat anzeigen.
- >>: Das nächste Jahr anzeigen.

| Pos. | Benennung                       | Beschreibung                                                                                                    |  |  |
|------|---------------------------------|----------------------------------------------------------------------------------------------------|--|--|
|      |                                 |                                                                                                    |  |  |
|      |                                 | $\ll$ < 2024 Nov. > >>                                                                                                    |  |  |
| 2    |                                 | So. Mo. Di. Mi. Do. Fr. Sa.                                                                                                    |  |  |
|      |                                 | 27 28 29 30 31 <b>1 2</b>                                                                                                    |  |  |
|      |                                 | 3 4 5 6 7 8 9                                                                                                    |  |  |
|      |                                 | 10 11 12 13 14 15 16                                                                                                    |  |  |
|      |                                 | 17 18 19 20 21 22 23                                                                                                    |  |  |
|      | Schaltfläche <b>Bis</b>         | 24 25 26 27 28 29 30                                                                                                    |  |  |
| 2    |                                 | 1 2 3 4 5 6 7                                                                                                    |  |  |
|      |                                 | Heute                                                                                                    |  |  |
|      |                                 | Abbildung 49: Kalendermenü                                                                                                    |  |  |
|      |                                 | <ul> <li>Anzeigen des Kalendermenüs. Wählen des Monats und Jahres über die exakte Zahl im Kalender oder über folgende Schaltflächen:</li> <li>Heute: Das aktuelle Datum wählen.</li> <li>C Den vorherigen Monat anzeigen.</li> <li>C Das vorherige Jahr anzeigen.</li> <li>C Den nächsten Monat anzeigen.</li> <li>Das nächste Jahr anzeigen.</li> </ul>                                                                                                    |  |  |
|      |                                 | Status       Alle       Aktiv       Inaktiv                                                                                                    |  |  |
|      | Drop-down-Menü                  | Abbildung 50: Drop-down-Menü Status                                                                                                    |  |  |
| 3    | Drop-down-Menü<br><b>Status</b> | <ul> <li>Wählen des bzw. der Status, die angezeigt werden sollen.</li> <li>Alle: Alle Meldungen im gewählten Zeitraum werden angezeigt.</li> <li>Aktiv: Nur aktive Meldungen im gewählten Zeitraum werden angezeigt (siehe auch Pos. 19).</li> <li>Inaktiv: Nur inaktive Meldungen im gewählten Zeitraum werden angezeigt (siehe auch Pos. 19).</li> </ul>                                                                                                    |  |  |
|      |                                 | Typ<br>Alle<br>Dinfo<br>Warnung<br>Alarm<br>Abbildung 51: Drop-down-Menü Typ                                                                                                    |  |  |
| 4    | Drop-down-Menü<br><b>Typ</b>    | <ul> <li>Wählen des Typs bzw. der Typen von Meldungen, die angezeigt werden sollen.</li> <li>Info: Meldungen bei einer Information (Info), einem mittelschweren Fehler (Warnung) oder einem schweren Fehler (Alarm) werden angezeigt. Beispiel für eine Information: Das Update wurde erfolgreich installiert.</li> <li>Warnung: Meldungen bei einem mittelschweren Fehler (Warnung) oder einem schweren Fehler (Alarm) werden angezeigt. Beispiel für eine Warnung: Änderungen an Datum und Zeitangaben konnten nicht übernommen werden.</li> <li>Alarm: Meldungen bei einem schweren Fehler (Alarm) werden angezeigt. Beispiel für eine Marnung: Änderungen bei einem schweren Fehler (Alarm) werden angezeigt.</li> </ul> |  |  |

| Pos. | Benennung                          | Beschreibung                                                                                                    |  |
|------|------------------------------------|----------------------------------------------------------------------------------------------------|--|
| 5    | Drop-down-Menü<br><b>Meldung</b>   | Alle Alle Alle Alle Alle Alle Alle Alle                                                                                                    |  |
| 6    | Drop-down-Menü<br><b>Quelle</b>    | Ger Spate Beschreibung erklart wird.         Quelle         Alle         Image: Internet in the second second |  |
|      |                                    | Comptrol         Meldungen, die die CompTrol 4Web NOVA RC betreffen.                                                                                                    |  |
|      |                                    | 12 (Main),Meldungen, die das Innengerät mit der Innengeräte-<br>adresse 12, dem Status Main und dem Innengerätenamen<br>Büro 2 betreffen.                                                                                                    |  |
| 7    | Drop-down-Menü<br><b>Quittiert</b> | Auittiert<br>Quittiert<br>Quittiert<br>Nicht qui<br>Abbildung 54: Drop-down-Menü Quittiert<br>Wählen der Meldung bzw. Meldungen, die quittiert bzw. nicht quittiert<br>wurden.<br>Alle: Alle Meldungen im gewählten Zeitraum werden angezeigt.<br>Quittiert: Nur quittierte Meldungen im gewählten Zeitraum werden<br>angezeigt (siehe auch Pos. 19).<br>Nicht quittiert: Nur nicht quittierte Meldungen im gewählten Zeitraum wer-<br>den angezeigt (siehe auch Pos. 19).                                                                                                    |  |
| 8    | Drop-down-Menü<br><b>Zone</b>      | Zone<br>1 - Zone 1, +1<br>✓ 1 - Zone 1<br>3 - Zone 3<br>✓ 2 - Zone 2<br>4 - Zone 4<br>Abbildung 55: Drop-down-Menü Zone                                                                                                    |  |
|      |                                    | Wählen der Zone bzw. Zonen, auf die sich die Meldungen beziehen.                                                                                                    |  |
| 9    | Schaltfläche<br>Zurücksetzen       | Löschen der gewählten Filter, die in den obigen Pos. 3 bis 8 beschrieben sind.                                                                                                    |  |

| Pos. | Benennung                                                | Beschreibung                                                                                                    |
|------|----------------------------------------------------------|----------------------------------------------------------------------------------------------------|
| 10   | Schaltfläche<br>Anwenden                                 | Anwenden der gewählten Filter, die in den obigen Pos. 3 bis 8 beschrieben sind.                                                                                                    |
| 11   | Symbol 🗸 bzw. 🔨                                          | Öffnen bzw. Schließen des Bereichs <b>Meldungen filtern</b> . Nach dem Schließen wird der Bereich eingeklappt und ist nur noch als Zeile im Menü <b>Mel-<br/>dungen</b> zu sehen.                                                                                                    |
| 12   | Checkbox<br>Quittiert                                    | Wählen der Checkbox, um eine Meldung zu quittieren. Eine quittierte Mel-<br>dung hat entweder den Status <b>Inaktiv</b> oder <b>Aktiv und quittiert</b> . Eine nicht<br>quittierte Meldung hat den Status <b>Aktiv, aber nicht quittiert</b> (siehe auch<br>Pos. 19).                                                                                                    |
| 13   | Anzeige <b>Quelle</b><br>und Symbol ↑<br>bzw. ↓          | Anzeigen und Sortieren der Quellen, auf die sich Meldungen beziehen können (z. B. eine bestimmte Zone), über das Symbol $\uparrow$ bzw. $\downarrow$ . Um das Symbol sichtbar zu machen, <b>Quelle</b> wählen.                                                                                                    |
| 14   | Anzeige<br><b>Zeitstempel</b> und<br>Symbol ↑ bzw.↓      | Anzeigen und Sortieren von bzw. nach Datum und Uhrzeit der Meldungen über das Symbol $\uparrow$ bzw. $\downarrow$ . Um das Symbol sichtbar zu machen, Zeitstempel wählen.                                                                                                    |
| 15   | Schaltfläche<br>Seitenzahl                               | Anzeigen der gewünschten Seite mit Meldungen. Wenn entsprechend viele Meldungen vorliegen, werden mehrere Seiten zur Auswahl angezeigt.                                                                                                    |
| 16   | Anzeige<br><b>Beschreibung</b><br>und Symbol ↑<br>bzw. ↓ | Anzeigen und Sortieren der Beschreibungen der in der Steuerung hinterlegten Meldungstexte über das Symbol $\uparrow$ bzw. $\downarrow$ . Um das Symbol sichtbar zu machen, <b>Beschreibung</b> wählen.                                                                                                    |
| 17   | Anzeige<br><b>Meldung</b> und<br>Symbol ↑ bzw.↓          | Anzeigen der in der Steuerung hinterlegte Meldungstexte über das Symbol $\uparrow$ bzw. $\downarrow$ . Um das Symbol sichtbar zu machen, <b>Meldung</b> wählen.                                                                                                    |
| 18   | Anzeige<br><b>Typ</b> und Symbol<br>↑ bzw. ↓             | Anzeigen und Sortieren der Typen von Meldungen, die im Drop-down-Menü <b>Typ</b> gewählt wurden, über das Symbol $\uparrow$ bzw. $\downarrow$ . Um Das Symbol sichtbar zu machen, <b>Typ</b> wählen.                                                                                                    |
| 19   | Anzeige <b>Status</b><br>und Symbol ↑<br>bzw. ↓          | <ul> <li>Anzeigen und Sortieren der Status der Meldungen, die in den Drop-down-Menüs Status und Quittiert gefiltert wurden, über das Symbol ↑ bzw. ↓.</li> <li>Symbol ●: Status Aktiv, aber nicht quittiert. Die Meldung ist aktiv und wurde noch nicht quittiert.</li> <li>Symbol ●: Status Aktiv und quittiert. Die Meldung ist nach dem Quittieren weiterhin aktiv, da die Ursache, z. B. ein Fehler, nicht behoben ist.</li> <li>Symbol ●: Status Inaktiv. Die Meldung ist inaktiv.</li> </ul> |

#### Vorgehen

1. Im Hauptmenü **Meldungen** wählen (siehe "5.2 Bereiche der Benutzeroberfläche" auf Seite 17).

☑ Das Menü Meldungen wird geöffnet. Der Bereich Meldungen filtern wird angezeigt.

- 2. Die Schaltfläche Von wählen.
- 3. Das Startdatum im Kalender wählen.
- 4. Die Schaltfläche Bis wählen.
- 5. Das Enddatum im Kalender wählen.

- 6. Das Drop-down-Menü Status wählen.
- 7. Den bzw. die gewünschten Status der Meldungen wählen.
- 8. Das Drop-down-Menü Typ wählen.
- 9. Den gewünschten Typ bzw. Typen von Meldungen wählen.
- 10. Das Drop-down-Menü Meldung wählen.
- 11. Die gewünschte Meldung bzw. gewünschten Meldungen wählen.
- 12. Das Drop-down-Menü Quelle wählen.
- 13. Die gewünschte Quelle bzw. gewünschten Quellen wählen.
- 14. Das Drop-down-Menü Quittiert wählen.
- 15. Wählen, ob quittierte, nicht quittierte oder alle Meldungen angezeigt werden sollen.
- 16. Das Drop-down-Menü Zone wählen.
- 17. Die gewünschte Zone bzw. Zonen wählen.
- 18. Die Schaltfläche Anwenden wählen.

☑ Die gefilterten Meldungen werden im Bereich **Deine Meldungen** angezeigt.

19. Im Bereich **Deine Meldungen** alle Meldungen prüfen und gegebenenfalls sortieren bzw. quittieren.

#### 6.4 Manuelle Bedienung einrichten

In diesem Menü können manuelle Einstellungen an den Innengeräten in der Zone vorgenommen werden. Einige Funktionen sind nur bei bestimmten Innengeräten verfügbar. Wenn eine Funktion nicht verfügbar ist, wird der Bereich auf der Benutzeroberfläche ausgegraut dargestellt.

| Zurück zur Übersicht                                                                                  |                                      |                  |                                               |                       |                        |
|----------------------------------------------------------------------------------------------------|--------------------------------------|------------------|-----------------------------------------------|-----------------------|------------------------|
| Manuelle B<br>Zone: Zone 1                                                                            | edienung                             |                  | Alle Innengeräte (1 Inne                      | ngerät angeschlossen) | Aus 🚺 Ai               |
|                                                                                                    |                                      |                  |                                               |                       |                        |
| Betriebsart                                                                                           |                                      | Temperatur       |                                               | Ventilatorstuf        | e                      |
| Automatil                                                                                             | (C)                                  | 20               | 25                                            | St                    | ufe 1 💫                |
| Lüften                                                                                                | $\approx$                            |                  |                                               | St                    | ufe 2 🖓                |
| Heizen                                                                                                | ò.                                   | 15               | 30 (°C):                                      | St                    | ufe 3 🖓                |
| Kühlen                                                                                                | ☆                                    |                  |                                               | St                    | ufe 4 🖓                |
| Entfeuchte                                                                                            | n 🖄                                  | 10               | 35                                            | A                     | uto 🗘                  |
| Pendellamellen-<br>Position                                                                           | Position 1                           | Position 2       | Position 3                                    | Position 4            |                        |
| Pendellamellen-<br>Position                                                                           | Position 1 Auto                      | Position 2 A     | Position 3 AA                                 | Position 4            |                        |
| Pendellamellen-<br>Position<br>Luftleitlamellen-<br>Position<br>Komforteinstellung                    | Position 1 Auto                      | Position 2 Artiv | Position 3 🔨                                  | Position 4            | naktiv Aktiv           |
| Pendellamellen-<br>Position                                                                           | Position 1 Auto Auto Position 1 Auto | Position 2 A     | Position 3 🔨                                  | Position 4            | naktiv Aktiv<br>Stopp  |
| Pendellamellen- Position     Luftleitlamellen- Position     Komforteinstellung     Manuelle Bedienung | Position 1                           | Position 2 A     | Position 3 AAA<br>Position 7 AAA<br>3D Auto 3 | Position 4            | naktiv Aktiv<br>Stopp— |

Abbildung 56: Manuelle Bedienung

| Pos. | Benennung                                                                                           | Beschreibung                                                                                                    |
|------|----------------------------------------------------------------------------------------------------|----------------------------------------------------------------------------------------------------|
| 1    | Anzeige des Bereichs<br>der einstellbaren<br>Soll-Temperatur und<br>Eingabefeld<br><b>Soll (°C)</b> | Anzeigen des Bereichs der einstellbaren Soll-Temperatur, die türkis dar-<br>gestellt ist. Wenn die Soll-Temperatur angepasst ist, wird das Symbol<br>ouf dem Kreis versetzt.<br>Eingeben der Soll-Temperatur bzw. Wählen über — bzw. +. Wenn die<br>Betriebsart Kühlen oder Auto eingestellt ist und die Ist-Temperatur<br>höher als die Soll-Temperatur ist, wird gekühlt. Wenn die Betriebsart<br>Heizen oder Auto eingestellt ist und die Ist-Temperatur niedriger als die<br>Soll-Temperatur ist, wird geheizt.                                                                                                    |
| 2    | Schieberegler<br>Alle Innengeräte<br>Aus/An                                                         | <ul> <li>Die Funktion ist aktiviert.</li> <li>Die Funktion ist deaktiviert.</li> <li>Ein- und Ausschalten aller Innengeräte der Zone. Je nach Einstellung<br/>ändert sich die Anzeige im Bereich Angeschlossene Innengeräte<br/>(siehe Pos. 6).</li> <li>Anzeigen der Anzahl der angeschlossenen Innengeräte.</li> </ul>                                                                                                    |
| 3    | Bereich<br><b>Ventilatorstufe</b>                                                                   | Einstellen der Ventilatorstufen 1 bis 4 bzw. Auto oder Aus.<br>Wenn die jeweilige Schaltfläche gewählt ist, hat sie einen türkisen<br>Rahmen.<br>Positionen 1 bis 4: Je höher die Ventilatorstufe ist, desto höher ist die<br>Leistung.<br>Auto:<br>Ventilatorstufe 1 wird automatisch gewählt, wenn die Differenz<br>zwischen Soll- und Ist-Temperatur $\leq$ 1 K beträgt.<br>Ventilatorstufe 2 wird automatisch gewählt, wenn die Differenz<br>zwischen Soll- und Ist-Temperatur $>$ 1 K $\leq$ 2 K beträgt.<br>Die höchste Ventilatorstufe wird automatisch gewählt, wenn die Differenz<br>zwischen Soll- und Ist-Temperatur $>$ 2 K beträgt.                                                           |
| 4    | Schieberegler <b>3D Auto</b>                                                                        | <ul> <li>Die Funktion ist aktiviert.</li> <li>Die Funktion ist deaktiviert.</li> <li>Tooltip (1): Anzeigen einer kurzen Beschreibung der Funktion, wenn mit<br/>der Maus darübergefahren wird.</li> <li>Ein- und Ausschalten der Funktion, durch die die Luftleitlamellen und<br/>Pendellamellen sowie die Ventilatorstufe und die Luftstromrichtung<br/>automatisch so gesteuert werden, dass der gesamte Innenraum gleich-<br/>mäßig klimatisiert wird (Funktion nur bei Wandgeräten SRK und FDK).</li> </ul>                                                                                                    |
| 5    | Schaltfläche Stopp                                                                                  | Diese Funktion ist in der aktuellen Software-Version inaktiv.                                                                                                    |
| 6    | Bereich <b>Angeschlos-</b><br>sene Innengeräte                                                      | <ul> <li>Anzeigen der Innengeräteadresse. Beispiel: 13.</li> <li>Anzeigen des Status der Zone, in dem das Innengerät ist. Beispiel:</li> <li>Main.</li> <li>Anzeigen des Innengerätenamens. Beispiel: Aufenthaltsraum.</li> <li>Main: Das Innengerät kontrolliert ein oder mehrere andere Innengeräte, die den Status Sub haben.</li> <li>Sub: Das Innengerät wird von einem anderen Innengerät kontrolliert, das den Status Main hat.</li> <li>Symbol ♥ Aktiv: Die Innengeräte in der Zone sind eingeschaltet.</li> <li>Symbol ♥ Inaktiv: Die Innengeräte in der Zone sind ausgeschaltet</li> <li>Prüfen, ob ein Fehler vorliegt.</li> <li>Ist: Anzeigen der Ist-Temperatur in der Zone in °C.</li> </ul> |

| Pos. | Benennung                                  | Beschreibung                                                                                                    |
|------|--------------------------------------------|----------------------------------------------------------------------------------------------------|
| 7    | Schieberegler<br><b>Komforteinstellung</b> | <ul> <li>Die Funktion ist aktiviert.</li> <li>Die Funktion ist deaktiviert.</li> <li>Tooltip (i): Anzeigen einer kurzen Beschreibung der Funktion, wenn mit<br/>der Maus darübergefahren wird.</li> <li>Ein- und Ausschalten der Einstellung zur Vermeidung von Zuglufter-<br/>scheinungen (Funktion nur bei Deckenkassetten FDT und FDTC).</li> </ul>                                                                                                    |
| 8    | Bereich<br>Luftleitlamellenposi-<br>tion   | <ul> <li>Einstellen der Luftleitlamellenposition 1 bis 7 und Auto (Funktion nur bei Wandgeräten SRK und FDK). Wenn die jeweilige Schaltfläche gewählt ist, hat sie einen türkisen Rahmen.</li> <li>Positionen 1 bis 7: Die Luftleitlamellen nehmen feste Positionen ein, die in den Abbildungen zu sehen sind.</li> <li>Auto: Die Luftleitlamellen bewegen sich kontinuierlich nach links und rechts.</li> </ul>                                                                                                    |
| 9    | Bereich<br>Pendellamellenposi-<br>tion     | <ul> <li>Einstellen der Pendellamellenposition 1 bis 4 bzw. Auto.</li> <li>Wenn die jeweilige Schaltfläche gewählt ist, hat sie einen türkisen<br/>Rahmen.</li> <li>Positionen 1 bis 4: Die Pendellamellen nehmen feste Positionen ein, die<br/>in den Abbildungen zu sehen sind.</li> <li>Auto: Die Pendellamellen bewegen sich kontinuierlich vor und zurück.</li> </ul>                                                                                                    |
| 10   | Bereich<br><b>Betriebsart</b>              | <ul> <li>Wählen der Betriebsart. Wenn die jeweilige Schaltfläche gewählt ist, hat sie einen türkisen Rahmen.</li> <li>Heizen: Wenn die Ist-Temperatur die Soll-Temperatur im Eingabefeld Soll (°C) unterschreitet, wird geheizt.</li> <li>Kühlen: Wenn die Ist-Temperatur die Soll-Temperatur im Eingabefeld Soll (°C) überschreitet, wird gekühlt.</li> <li>Entfeuchten: Der Luft wird überschüssige Feuchtigkeit entzogen.</li> <li>Lüften: Die Raumluft zirkuliert, ohne dass geheizt oder gekühlt wird.</li> <li>Automatik: Durch die Ist-Temperatur wird geregelt, ob die Innengeräte in der Zone in der Betriebsart Heizen oder Kühlen laufen.</li> </ul> |
| 11   | Anzeige des Namens<br>der Zone             | Anzeigen des Namens der Zone. Den Namen kann nur der Fachbetrieb<br>ändern.                                                                                                    |
| 12   | Symbol < Zurück zur<br>Übersicht           | Schließen des Bereichs Manuelle Bedienung und Zurückkehren zur Hauptseite in den Bereich Deine Übersicht.                                                                                                    |

Im Folgenden wird die Einrichtung der manuellen Bedienung mit beispielhaften Einstellungen beschrieben. Änderungen werden automatisch gespeichert.

#### Vorgehen

- 1. Im Hauptmenü **Übersicht** wählen (siehe "5.2 Bereiche der Benutzeroberfläche" auf Seite 17).
  - ☑ Das Menü **Deine Übersicht** wird angezeigt. Der Status, die Temperaturen und der Temperaturverlauf werden auf den Zonenkacheln angezeigt.
- 2. Das Symbol Z auf der Zonenkachel oder die Zonenkachel direkt wählen, für die die manuelle Bedienung eingestellt werden soll.
  - ☑ Das Menü Manuelle Bedienung der Zone wird angezeigt.

#### Hinweis

- Wenn das Symbol <sup>¬</sup> und eine Information auf der Zonenkachel angezeigt werden, ist die Zone in einer aktiven Sequencing-Gruppe und kann nicht manuell bedient werden. Um eine Sequencing-Gruppe zu deaktivieren, siehe "6.2 Sequencing einrichten" auf Seite 40. Wenn das Symbol <sup>ℂ</sup> und eine Information auf der Zonenkachel angezeigt werden, ist die Zone in einer Zeitschaltuhr und eingestellt, dass die manuelle Bedienung nicht erlaubt ist. Um die manuelle Bedienung in einer Zeitschaltuhr zu erlauben, siehe "6.1.1 Zeitschaltuhr einrichten" auf Seite 32.
- 3. Den Schieberegler neben Alle Innengeräte nach rechts auf die Position Oversetzen.
  - ☑ Alle Innengeräte der Zone sind eingeschaltet.
- 4. Im Bereich **Soll-Temperatur** neben **Soll (°C)** die gewünschte Soll-Temperatur in °C eingeben oder über die Schaltflächen bzw. + wählen.
- 5. Im Bereich Ventilatorstufe die gewünschte Ventilatorstufe von 1 bis 4 bzw. Auto wählen.
- 6. Um die Funktion 3D Auto zu aktivieren, den Schieberegler **3D Auto** nach rechts versetzen (Funktion nur bei Wandgeräten SRK und FDK).
- 7. Um die Funktion Komforteinstellung zu aktivieren, den Schieberegler **Komforteinstellung** nach rechts versetzen (Funktion nur bei Deckenkassetten FDT und FDTC).
- 8. Im Bereich Luftleitlamellen-Position die gewünschte Luftleitlamellen-Position von 1 bis 7 bzw. Auto wählen (Funktion nur bei Wandgeräten SRK und FDK).
- 9. Im Bereich **Pendellamellenposition** die gewünschte Pendellamellenposition von **1** bis **4** bzw. **Auto** wählen.
- 10. Im Bereich Betriebsart die gewünschte Betriebsart wählen.

## 7 Fehlerbehebung

#### 🛦 GEFAHR

#### Lebensgefahr durch Stromschlag.

Bei Berührung spannungsführender Teile besteht unmittelbare Lebensgefahr durch Stromschlag.

• Alle elektrotechnischen Arbeiten sind ausschließlich von autorisierten Elektrofachkräften durchzuführen. Dazu den Fachbetrieb kontaktieren, der die CompTrol 4Web NOVA RC installiert hat.

In der folgenden Tabelle sind die möglichen Fehler der CompTrol 4Web NOVA RC beschrieben. Wenn ein Fehler nicht behoben werden kann, den Fachbetrieb kontaktieren, der die CompTrol 4Web NOVA RC installiert hat.

| Pos. | Fehler                                                                                                    | Mögliche Ursache                                                                                                    | Abhilfe                                                                                                    |
|------|----------------------------------------------------------------------------------------------------|----------------------------------------------------------------------------------------------------|----------------------------------------------------------------------------------------------------|
| 1    | CompTrol 4Web NOVA<br>RC initialisiert sich nicht.                                                                                                    | <ul> <li>Die Spannungsversorgung<br/>der CompTrol 4Web NOVA<br/>RC ist unterbrochen.</li> <li>Eine Netzwerkverbindung ist<br/>nicht vorhanden.</li> <li>Hinweis:</li> <li>Ein Software-Fehler liegt bei<br/>folgendem Zustand der<br/>3 Status-LEDs vor:<br/>Operation: leuchtet<br/>Alarm: leuchtet<br/>Update: aus<br/>(siehe auch "4.2 Status-LEDs<br/>der CompTrol 4Web NOVA<br/>RC" auf Seite 12).</li> </ul> | <ul> <li>Prüfen, ob die CompTrol 4Web<br/>NOVA RC mit dem lokalen<br/>Netzwerk (LAN) verbunden ist.<br/>Gegebenenfalls das lokale<br/>Netzwerk (LAN) prüfen, die<br/>Verbindung trennen und<br/>wiederherstellen.</li> <li>Den Fachbetrieb kontaktieren,<br/>der die CompTrol 4Web NOVA<br/>RC installiert hat.</li> </ul> |
| 2    | Im Browser wird eine<br>unsichere Verbindung an-<br>gezeigt (siehe auch "Ab-<br>bildung 5: Meldung im<br>Browser bei Problemen<br>mit dem Sicherheitszertifi-<br>kat" auf Seite 15 und<br>"Abbildung 6: Anzeige im<br>Browser bei Problemen<br>mit dem Sicherheitszertifi-<br>kat" auf Seite 15). | <ul> <li>Das Sicherheitszertifikat<br/>wurde nicht hinterlegt oder<br/>ist ungültig.</li> </ul>                                                                                                    | <ul> <li>Den Fachbetrieb kontaktieren,<br/>der die CompTrol 4Web NOVA<br/>RC installiert hat.</li> </ul>                                                                                                    |

| Pos. | Fehler                                                                                                    | Mögliche Ursache                                                                                                    | Abhilfe                                                                                                    |
|------|----------------------------------------------------------------------------------------------------|----------------------------------------------------------------------------------------------------|----------------------------------------------------------------------------------------------------|
| 3    | Die Anmeldung auf der<br>Anmeldeseite der<br>Benutzeroberfläche der<br>CompTrol 4Web NOVA<br>RC ist nicht möglich.                | <ul> <li>Der bei der Anmeldung ein-<br/>gegebene Benutzername<br/>bzw. das Passwort ist falsch.</li> <li>Hinweis:         <ul> <li>Nach der dritten falschen<br/>Eingabe verdoppelt sich die<br/>Wartezeit, bis die Eingabe<br/>wieder möglich ist. Die War-<br/>tezeit kann zwischen 20<br/>Sekunden und 20 Minuten<br/>betragen und wird auf der<br/>Anmeldeseite angezeigt.</li> <li>Falls der Browser Mozilla<br/>Firefox verwendet wird: Die-<br/>ser Browser lässt nur sichere<br/>Verbindungen zu und erlaubt<br/>andernfalls keine Anmeldung<br/>(siehe auch Pos. 2).</li> </ul> </li> </ul> | <ul> <li>Die Eingaben prüfen. Das<br/>Passwort dazu sichtbar<br/>machen über das Symbol O.</li> <li>Den Fachbetrieb kontaktieren,<br/>der die CompTrol 4Web NOVA<br/>RC installiert hat.</li> </ul>               |
| 4    | In der Benutzeroberfläche<br>der CompTrol 4Web NO-<br>VA RC ist auf einer oder<br>mehreren Zonenkacheln<br>das Symbol 🕰 zu sehen. | <ul> <li>Eine oder mehrere Meldun-<br/>gen mit dem Status Warnung<br/>oder Alarm liegt bzw. liegen<br/>vor.</li> </ul>                                                                                                    | <ul> <li>Im Bereich Meldungen pr üfen,<br/>ob die Warnung bzw. der Alarm<br/>behoben werden kann.<br/>Andernfalls den Fachbetrieb<br/>kontaktieren, der die CompTrol<br/>4Web NOVA RC installiert hat.</li> </ul> |

Tabelle 6: Fehlerbehebung CompTrol 4Web NOVA RC

Mehr Informationen erhalten Sie unter www.s-klima.de

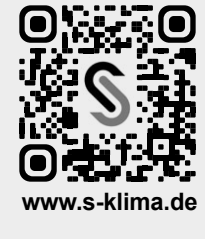